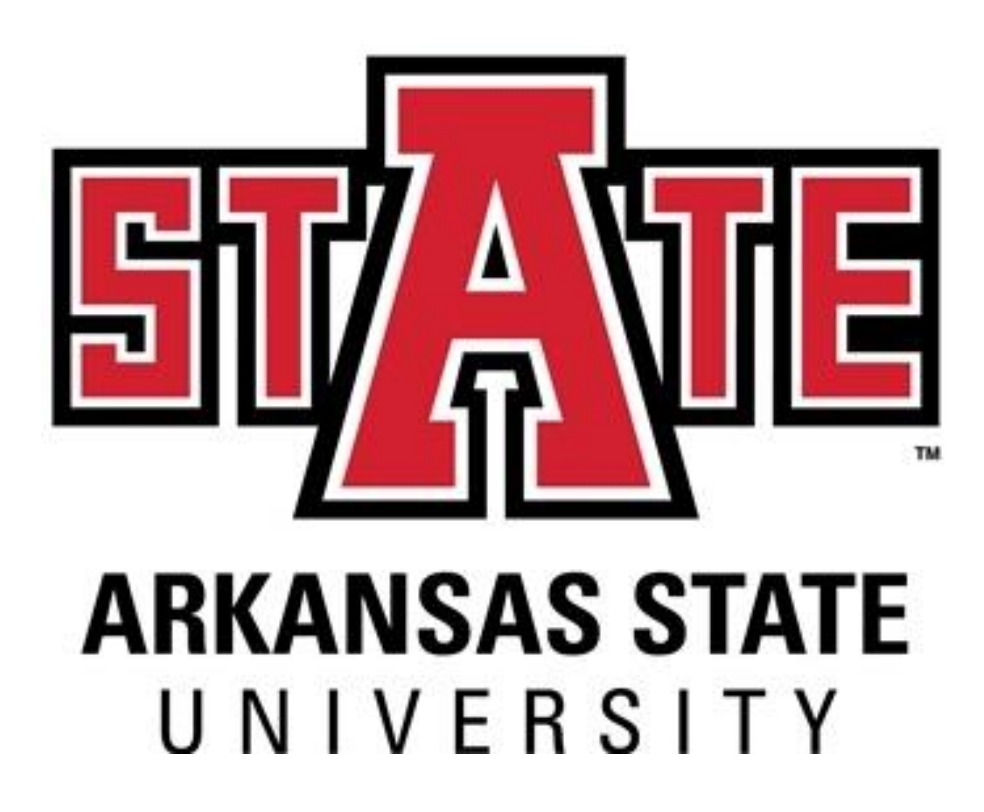

## **Banner Requisition Training**

December 2019

### **PROCUREMENT TERMS**

<u>**Requisition**</u> - An internal document by which a department requests Procurement Services to initiate a purchase.

Initiator/End User – The person who enters a requisition into the Banner system.

**<u>Approver</u>** – The person who approves requisitions in the department (ex. Dean, Chair, VC)

<u>Purchase Order</u> – An external document issued by Procurement Services using the requisition to order items or make payment to a vendor.

<u>Order Requisition</u> – A requisition for items that are to be ordered or have a quote. This type of requisition is used to place an order for items the department has not received. *Previously known as a non-confirming requisition*.

**Payment Requisition** – A requisition to pay an invoice or reimbursement. *Previously known* as a confirming requisition.

**<u>Blanket/Standing/Open Order</u>** – A requisition to pay for goods/services during the fiscal year or up to a maximum dollar amount. Invoices will be paid against the standing order over the entire fiscal year.

<u>Quote</u> – A formal statement from a potential supplier/vendor to supply goods or services at a specific price within a specific period. Processed by an order requisition.

**Invoice** – A bill for payment submitted to a buyer from a seller. Invoices are processed using a payment requisition or against an existing purchase order.

Vendor – A supplier of a good or service.

**Commodity** – A product or service provided by a vendor.

**VPAT** – Voluntary Product Accessibility Template – this form is required for technology purchases.

**IT Questionnaire** – An IT Data Security, System Performance and Service Reliability form must accompany VPAT with technology orders.

<u>State Contract</u> – A contract issued by Office of State Procurement. Some are mandatory, some are not. Items purchased from State Contracts do not have to be bid. They also do not require a VPAT.

<u>Cooperative Contract</u> – A contract issued by two or more governments sharing procurement contracts. Examples include E & I Cooperative, TCPN, Sourcewell, US Communities, NIPA, NASPO, TIPS.

<u>Document Text</u> – Text in Banner that pertains to the entire requisition. Ex. Quote Number, Notes to Procurement, State Contract Numbers, etc.

**Item Text –** Text in Banner that pertains just to a specific item. Each line item has an Item Text field. Ex. Make/Model/Item number of that specific item.

#### CONFIRMING ORDERS - (NOW KNOW AS PAYMENT REQUISITIONS)

A confirming order, now known as a payment requisition, acknowledges that an employee made a purchase on behalf of the University without first securing the appropriate internal approvals and without using a University authorized procurement method (i.e. valid Purchase Order, PCard, or existing signed and valid University contract). This is a violation of University policy if not approved by Procurement Services.

Procurement Services may decline to accept confirming order requisitions unless they are on the approved list below or permission has been given prior to the purchase.

We encourage departments to use their PCard or process an order or blanket/standing requisition to eliminate confirming/payment orders.

NOTE: The department is responsible for ensuring all staff are made aware purchase orders are required <u>before</u> goods or services may be ordered or received. Lack of knowledge of proper procedure is not grounds for the approval of after-the-fact requisitions. The use of Foundation funds or the employee's personal funds may be required to pay the cost of an unauthorized purchase.

Although the items and services noted below are allowed on a payment requisition, if a supplier requires a purchase order or needs a contract signed by A-State, the employee will need to request a contract/purchase order through the normal requisition process. This is not an all-inclusive list of allowed items. <u>Permission will be given on a case-by-case basis.</u>

- Accreditation fees
- Student action funds
- Advertising
- Building Leases / Rentals
- Cadavers for Gross Anatomy laboratory
- Charitable donations
- Conference registrations
- Equine supplies (bedding, hay, feed)
- Exams
- Freight Charges: Fed Ex/ UPS
- Food purchases when not using Sodexo
- Homeland Security fees as required by the Federal Government
- Insurance payments
- Internet Charges
- Livestock auctions

- Lodging
- Medical services for student athletes
- Medication for athletes
- Memberships & Registrations (fees for professional organizations and events)
- Non-duty Stipends/ Scholarships/ Fellowships to the exclusion of honoraria, for which Purchase Orders are required.
- Parking fees
- Postal services via the US Postal Services (stamps, meters, packaging)
- Publication charges/ Page charges/ Scientific reprint fees
- Subscriptions and Renewal Subscriptions
- Temp Labor/Officials/Security
- Utilities (water, electric, sewer, gas, refuse disposal)
- Veterinarian services, including medication for farm animals

#### The following guidelines should be followed when entering order requisitions:

- Leave comment field blank
- Descriptions should begin with a **noun** followed by additional information. *(Example: Pens, Pilot Gel, Black, Item No. 135972A)*
- The commodity code will generate a generic description. **Delete the generic description** and type the vendor's description of the item instead. <u>Do</u> not use the generic commodity description for the item's description.
- Use mixed-case letters.
- Do <u>NOT</u> use symbols: . \ ? : @ & = < > (You may use commas and dashes)
- If you have a quote number or name of person who quoted the item/service, enter it into <u>Document Text</u>.
- State or any cooperative contract numbers should be entered on line 10 of Document Text. Contract numbers should appear like the example below:

• You <u>must itemize</u> order requisitions using the quote. If you have three items, you will have three line items on your requisition. If you run out of space on the description, use **ITEM TEXT** to complete the description.

\*\***Exception for Facilities Mgt.:** If submitting PRQs from FAMIS to Banner the description that is put in FAMIS should to be the same on the purchase order in Banner. Also, if taxes are on the purchase order in Banner you will need to add the taxes to FAMIS.

- Shipping is a considered a commodity and should be on a separate line description. The shipping commodity code is 91558 and is taxed.
- Receiving is required on order requisitions.

Note: Document Text should be used when the information refers to the entire requisition (ex, quote number, state contract number, notes to Procurement, new vendor Info). Item Text should be used to refer to a particular line item (make/model, product/item numbers, information that did not fit on description line).

### PAYMENT REQUISITION GUIDELINES (Invoice or Reimbursement)

#### The following guidelines should be followed when entering payment requisitions:

- Type in **PAYMENT** or **INVOICE** in comment field.
- Descriptions should begin with a **<u>noun</u>** followed by additional information. (*Example: Membership for Chamber of Commerce Invoice No. 5698*)
- The commodity code will generate a generic description. **Delete the generic description** and type the description of the service. <u>Do not use the</u> <u>generic commodity description for the item's description.</u>
- Use mixed-case letters.
- Do <u>NOT</u> use symbols: . \ ? : @ & = < > (You may use commas and dashes)
- **DO NOT ITEMIZE** payment requisitions. If you have one invoice, you will have one line item.
- Payment invoices are not taxed in Banner. Use the "P" in the tax group and enter full amount of the payment.
- If you are reimbursing an individual, write the name and address of the person on the invoice/receipt.
- Receiving is not required on Payment requisitions.

### **BLANKET/STANDING ORDERS GUIDELINES**

#### The following guidelines should be followed when entering blanket requisitions:

- Type **STANDING ORDER** in comment field.
- In Document Text enter EFFECTIVE JULY 1, 2019 TO JUNE 30, 2020 and save. (If the blanket/open order is for another time period, the Document Text statement should reflect those dates).
- Descriptions should begin with a <u>noun</u> followed by additional information. (Example: Shredding Services for Fiscal year 2019-2020)
- The commodity code will generate a generic description. **Delete the generic description** and type the description of the service. <u>Do not use the</u> <u>generic commodity description for the item's description.</u>
- Use mixed-case letters.
- Do <u>NOT</u> use symbols: . \ ? : @ & = < > (You may use commas and dashes)
- **DO NOT ITEMIZE** blanket requisitions. You should have one line item in most cases.
- Blanket orders not taxed in Banner. Use the "P" in the tax group and enter full amount of the encumbrance.
- When an invoice for payment arrives, write the PO number on the invoice and forward to <u>accountspayable@astate.edu</u>. No receiving is necessary on Blanket/Standing orders.
- Most blanket requisitions will not have backup documentation.

### SUPPORTING DOCUMENTATION

Supporting documents are required requisitions.

- The requisition number should be written on the documents in clear and legible ink in order to allow for quicker processing. **Copies of banner screenshots are** <u>not required</u>.
- If you are reimbursing an individual, write the name and address of the person on the invoice/receipt (backup documentation).
- Procurement Services will accept scanned PDF copies of the documents. Scanned copies should be sent to <u>procurement@astate.edu</u>.
- Departments are responsible for retaining the original documents for at least two years.

#### **SHARESPACE**

Personally Identifiable Information such as W-9, social security number and date of birth should be submitted using <u>ShareSpace</u>. Do not send this information by email!!

Instructions for ShareSpace are available online: https://webapps.astate.edu/sharespace/.

### **OFFICE SUPPLY PURCHASES**

Office supplies are no longer on a mandatory state contract, but the department will benefit from the cost savings by using one of the following sources:

<u>Staples</u> – Cooperative Contract – E & I - online purchases <u>Office Depot</u> – State Contract - online and in-store purchases

You may purchase your office supplies by an order requisition or P-Card.

If you do not have a user name or password for these websites, email your contact information to procurement@astate.edu.

Once you have obtained your user id and password, please use the correct website in order to receive the contracted prices.

Staples – <u>http://www.StaplesAdvantage.com</u> Office Depot– <u>https://epsprocure.e-procurementservices.com/osp/oc</u>

If you have any questions, feel free to contact Procurement Services at 2028.

#### AMAZON ORDERS

Amazon purchases are allowed on the P-Card. Amazon does not accept purchase orders. ASU employees must use the Amazon Business Advantage website and not their personal account to order for the University. To get setup on Amazon Business Advantage, contact Nanya French at <u>nfrench@astate.edu</u>.

### FOOD PURCHASES

#### Food Purchase Requests

Departments must complete the Food Purchase Request form when using state funds to purchase food <u>not</u> provided by Sodexo, Inc., our Dining Services vendor. The form is not required when food is purchased using A-State Foundation or Student Agency funds.

- On-Campus facilities include all buildings on the Jonesboro campus with the exception of the Judd Hill Center.
- Off-Campus facilities include restaurants, parks, and other establishments not on the Jonesboro campus.

#### **On-Campus Official Functions**

- Food purchased for an on-campus function should be purchased through Sodexo, Inc.
- The Food Purchase Request form must be approved by Sodexo, Inc., **PRIOR** to ordering from an off campus vendor.

#### Required Approvals

- All food purchase requests for off-campus official functions must be approved by the department head, chair, dean, and vice chancellor **PRIOR** to the event.
- Once Sodexo, Inc., has approved the request, the department can submit a requisition for approval, along with the Food Purchase Request form.

#### The Food Purchase Request form is <u>not</u> required for the following purchases.

The function must be documented on the requisition or p-card log.

- Food purchases provided by Sodexo
- Classroom experiment food
- Coffee & supplies for <u>University</u> guests only
- Candy for community fairs, recruitment trips, and other University functions. Candy for the department is <u>not</u> allowed.
- Meals outside of Jonesboro

For more information, see Operating Procedure 05-09 and the Food Purchase Request form on Procurement Services' web site.

## **ON-CAMPUS PURCHASES**

On campus purchase instructions can be found on the Procurement Service's website.

#### **Click on Requisition Information**

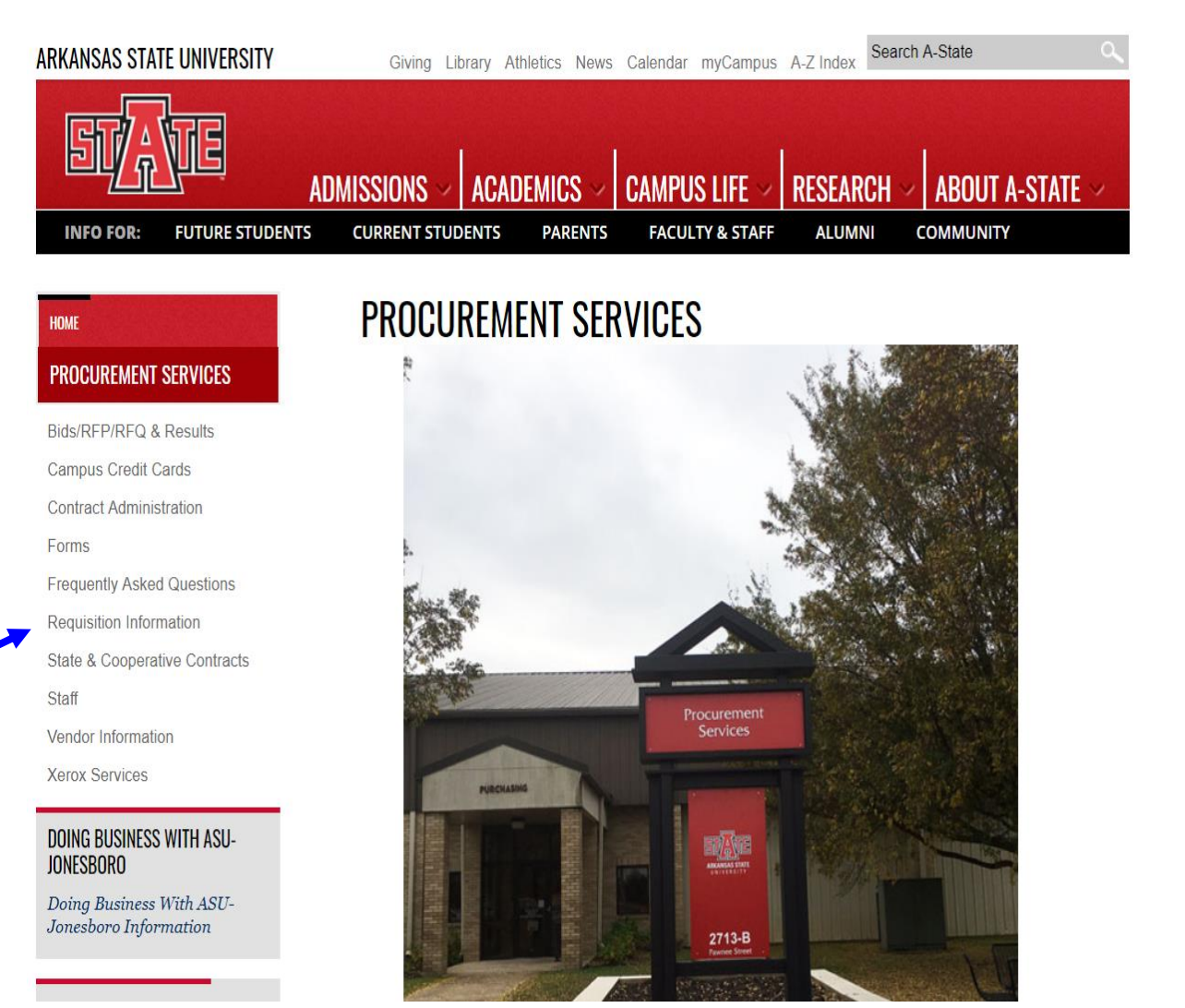

#### **Click on On-Campus Purchases**

| ARKANSAS STATE UNIVERSITY                                                | Giving Librar                                     | y Athletics News                                    | Calendar my      | Campus A-Z Index | Search A-State | م         |
|--------------------------------------------------------------------------|---------------------------------------------------|-----------------------------------------------------|------------------|------------------|----------------|-----------|
| STATE                                                                    | ADMISSIONS ~ A                                    | CADEMICS ~                                          | CAMPUS L         | .ife –   Reseai  | RCH -> ABOUT   | A-STATE ~ |
| INFO FOR: FUTURE STUDENT                                                 | S CURRENT STUDEN                                  | TS PARENTS                                          | FACULTY 8        | & STAFF ALUM     |                | (         |
| HOME<br>PROCUREMENT SERVICES                                             | REQUISIT                                          | ION INFO                                            |                  | 1                |                |           |
| REQUISITION INFORMATION                                                  | BANNER REQUISI                                    | ITTUNING INFURMAT<br>s                              | IUN              |                  |                |           |
| Bids/RFP/RFQ & Results<br>Campus Credit Cards<br>Contract Administration | Commodity Coo<br>Vendor Quicklis<br>On Campus Pur | les - Updated 2/20<br>st - Updated 08/22<br>rchases | 0/2018<br>2/2018 |                  |                |           |
| Forms                                                                    | See the FAQ page                                  | for more information                                | n.               |                  |                |           |
| Frequently Asked Questions                                               |                                                   |                                                     |                  |                  |                |           |
| Requisition Information                                                  |                                                   |                                                     |                  |                  |                |           |
| State & Cooperative Contracts                                            |                                                   |                                                     |                  |                  |                |           |
| Staff                                                                    |                                                   |                                                     |                  |                  |                |           |
| Vendor Information                                                       |                                                   |                                                     |                  |                  |                |           |
| Xerox Services                                                           |                                                   |                                                     |                  |                  |                |           |

# Choose the department for your order requisition

| ARKANSAS STATE UNIVERSITY    | Giving Library Athletics News Calendar myCampus A-Z Index Search A-State |
|------------------------------|--------------------------------------------------------------------------|
|                              | ADMISSIONS - ACADEMICS - CAMPUS LIFE - RESEARCH - ABOUT A-STATE -        |
| INFO FOR: FUTURE STUDENTS    | CURRENT STUDENTS PARENTS FACULTY & STAFF ALUMNI COMMUNITY                |
| Home<br>Procurement services | ON-CAMPUS PURCHASING                                                     |
| ON-CAMPUS PURCHASING         | INFORMATION AND TECHNOLOGY SERVICES +                                    |
| Bids/RFP/RFQ & Results       | PRINTING SERVICES +                                                      |
| Campus Credit Cards          | PARKING SERVICES +                                                       |
| Contract Administration      | DINING SERVICES/SODEXO, INC. AND AFFILIATES +                            |
| Frequently Asked Questions   | FACILITIES MANAGEMENT +                                                  |
| Requisition Information      | UNIVERSITY POLICE +                                                      |
| Staff                        | A-STATE BOOKSTORE - FOLLETT +                                            |
| Vendor Information           | FIRST NATIONAL BANK ARENA                                                |
| ACION COLVICOS               | PUBLICATIONS AND CREATIVE SERVICES +                                     |
|                              | ALUMNI ASSOCIATION +                                                     |

### **PROCUREMENT WEBSITE**

The Procurement Service's website has all the Procurement information, forms, state and cooperative contracts, and links posted. The webpage is kept up to date and we strongly encourage you to visit our website and look around. Our website is http://www.astate.edu/a/procurement/

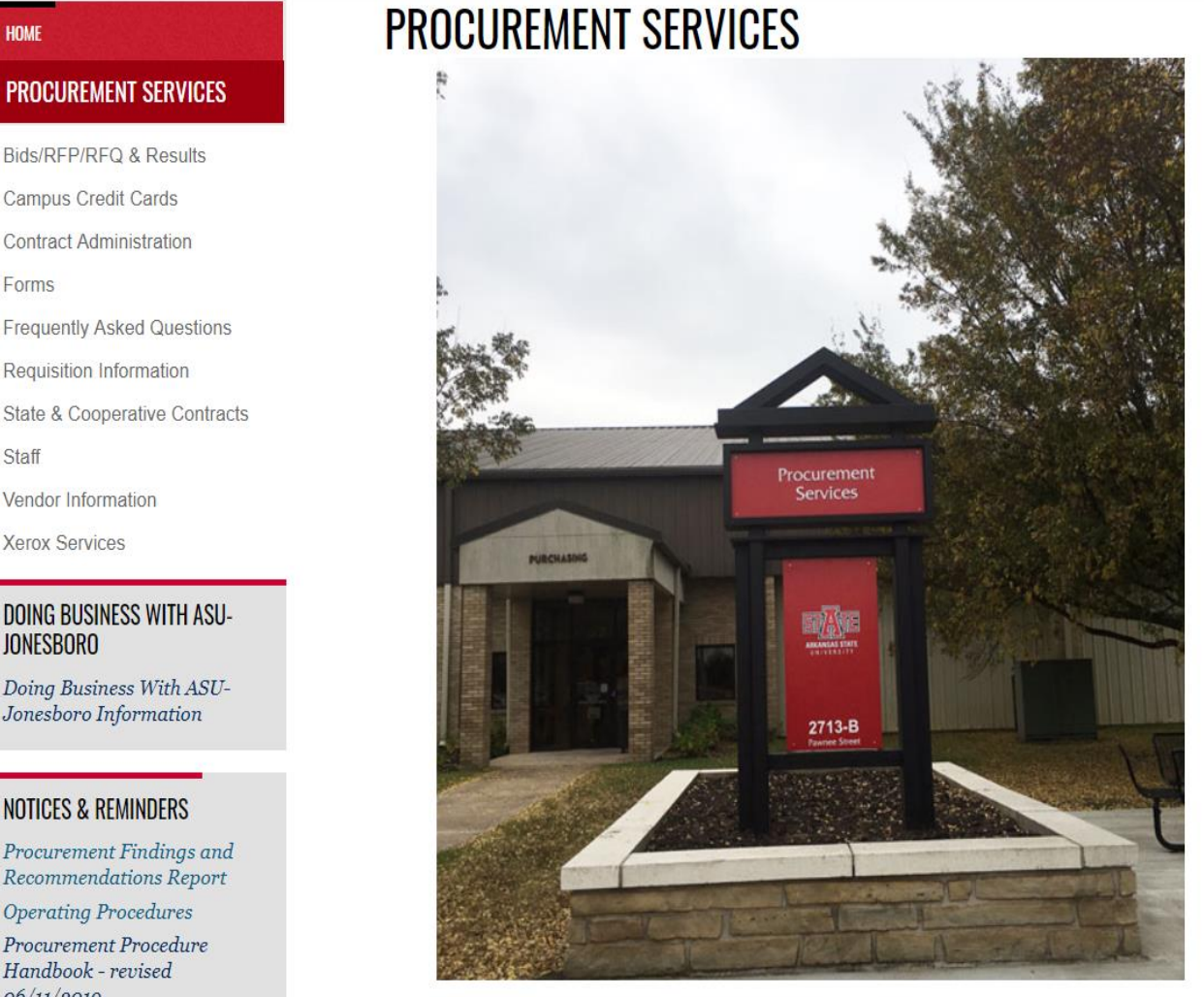

Procurement Services' mission is to provide the University with services that effectively and efficient respond to the campus's operating needs.

#### Contract Administration

Forms

HOME

Frequently Asked Questions

**Requisition Information** 

State & Cooperative Contracts

Staff

Vendor Information

Xerox Services

#### DOING BUSINESS WITH ASU-**JONESBORO**

Doing Business With ASU-Jonesboro Information

#### **NOTICES & REMINDERS**

Procurement Findings and Recommendations Report

**Operating Procedures** 

Procurement Procedure Handbook - revised 06/11/2019 Licensed Collegiate Vendors

### 13

### **CONTACTS**

### PROCUREMENT@ASTATE.EDU

Procurement Services has experienced some changes in the past year. Below is the contact information for questions:

#### Carol Barnhill, C.P.M., CPPO, APO - cbarnhil@astate.edu - 870-972-2122

-Major issues for Procurement

-Contracts, terms and conditions, agreements

- -Leases, copiers, BIDs, RFPs
- Vehicle purchases

#### Lisa Glasco, CPCP, CPPB, CPPO - Iglasco@astate.edu - 870-972-3449

- Bids, RFPs, change orders, PO's, requisitions
- State and Cooperative contracts
- Procurement website
- Vendor questions
- On-Campus purchases questions
- Procurement training
- Banner Questions

#### Nanya French - nfrench@astate.edu - 870-972-3445

- Requisitions, Banner questions
- Backup documentation
- W9 New Vendor Packet Information
- P-Card backup
- Amazon Business Advantage setup
- Office Suppliers setup
- Enterprise Rental Cars

#### Mike Smith

#### - mismith@astate.edu - 870-680-4230

- P-Cards
- P-Card training
- Banner Questions
- Requisition Questions

#### Travel and Departmental Cards

Garry Patterson in Accounts Payable – <u>gpatterson@astate.edu</u> – 870-972-2333 is responsible for Travel and Departmental Cards.

#### International Vendors

Contact Fran Lincoln in Treasurer's Office - flincoln@astate.edu – 870-972-2285

### **Creating a Requisition**

Enter 'FPAREQN' in the Welcome field and press Enter

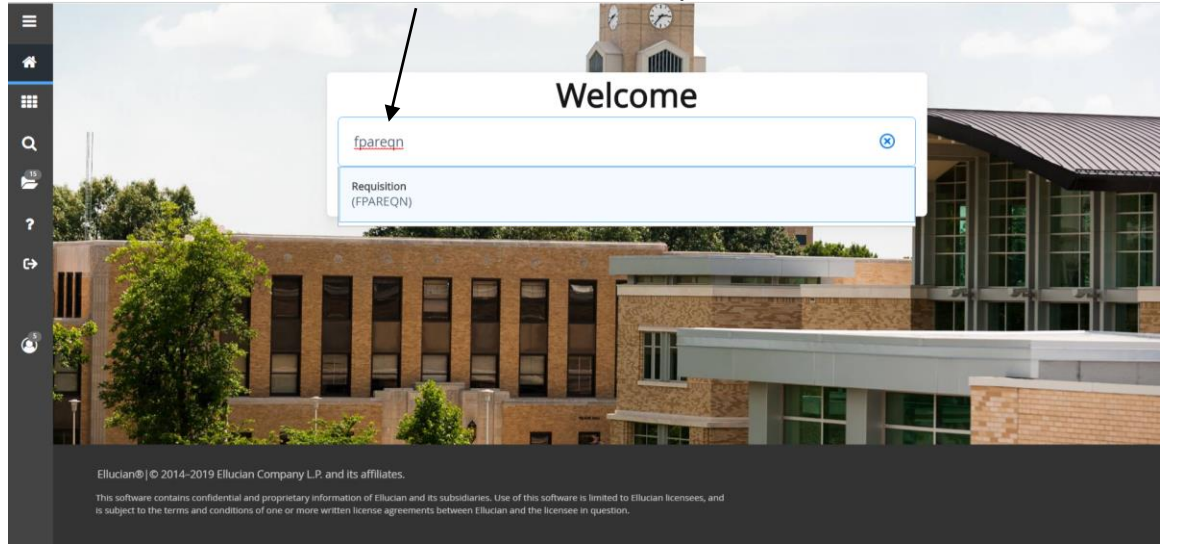

Leave Requisition field blank and click GO

| ≣ | X @ ellucian Requisition FPAREQN 9.3.9 (RACT)                                                             |                                             | 📑 ADD 🖹 RETRIEVE 🛛 🛔 RELATED 🔅 TO | OOLS |
|---|----------------------------------------------------------------------------------------------------|---------------------------------------------|-----------------------------------|------|
|   | Requisition:                                                                                              | Сору                                        | Go                                |      |
| Å | Get Started: Complete the fields above and click Go. To search by name, press TAB from an ID field, enter | your search criteria, and then press ENTER. |                                   |      |
|   |                                                                                                    |                                             |                                   |      |
| Q |                                                                                                    |                                             |                                   |      |
| 2 |                                                                                                    |                                             |                                   |      |
|   |                                                                                                    |                                             |                                   |      |

#### **Requestor/Delivery Information Block**

- Tab to the Delivery Date field and enter today's date.
- Leave the Comment field blank for Order Requisitions. Enter '*Invoice'* or '*Payment*" for Payment Requisitions and '*Standing*' for Blanket requisitions.
- Click on the Next Section icon (or Alt + Page Down) to go to the Vendor Information tab

|          | \                        |                                                |                      |              |                    |                   |                            |               |            |        |           |           |
|----------|--------------------------|------------------------------------------------|----------------------|--------------|--------------------|-------------------|----------------------------|---------------|------------|--------|-----------|-----------|
| ≡        | × @ el/ucian             | Requisition FPAREQN 9.3.9 (RACT)               |                      |              |                    |                   |                            | 🔒 ADD 🖹       | RETRIEVE   | 🛱 RELA | TED 🏶     | TOOLS     |
|          | Requisition: NEXT        |                                                |                      |              |                    |                   |                            |               |            |        | Start Ove | er        |
| <b>^</b> | * REQUISITION ENTRY: R   | EQUESTOR/DELIVERY                              |                      | -            |                    |                   |                            |               | 🗄 Insert 🛛 | Delete | Copy '    | 👻 Filter  |
|          | Requisition              | NEXT                                           | Comments             |              |                    |                   |                            | In Suspense   |            |        |           |           |
|          | Order Date*              | 07/18/2019                                     | Commodity Total      |              | 0.00               |                   |                            | Document Text |            |        |           |           |
|          | Transaction Date         | 07/18/2019                                     | Accounting Total     |              | 0.00               |                   |                            |               |            |        |           |           |
| Q        | Delivery Date *          |                                                |                      | Document Lev | vel Accounting     |                   |                            |               |            |        |           |           |
|          | Requestor/Delivery Infor | mation Vendor Information Commodity/Accounting | Balancing/Completion |              |                    |                   |                            |               |            |        |           |           |
|          | * REQUESTOR/DELIVERY     | (INFORMATION                                   |                      |              |                    |                   |                            |               | Insert     | Delete | Copy      | Y, Filter |
|          | Requestor*               | Lisa Glasco                                    |                      |              | Street Line 2      | Procurement S     | ervices                    |               |            |        |           |           |
| ?        | Organization *           | 311201 Contract Admin-Strategic Sourcing       |                      |              | Street Line 3      | 2713 Pawnee       |                            |               |            |        |           |           |
|          | COA *                    | J Arkansas State University-Jonesboro          |                      |              |                    |                   |                            |               |            |        |           |           |
| c>       | Email                    | Iglasco@astate.edu                             |                      |              | Contact            | Procurement S     | ervices                    |               |            |        |           |           |
|          |                          |                                                |                      |              | Attention To *     | Procurement S     | Services                   |               |            |        |           |           |
|          | Phone Area Code          | 870                                            |                      |              | Building           | C/O Central Re    | c                          |               |            |        |           |           |
|          | Phone Number             | 9723449                                        |                      |              | Floor              |                   |                            |               |            |        |           |           |
| 0        | Phone Extension          |                                                |                      |              | City               | State University  | /                          |               |            |        |           |           |
|          |                          |                                                |                      |              | State or Province  | AR                |                            |               |            |        |           |           |
|          | Fax Area Code            |                                                |                      |              | Zip or Postal Code | 72467             |                            |               |            |        |           |           |
|          | Fax Number               |                                                |                      |              | Nation             |                   |                            |               |            |        |           |           |
|          | Fax Extension            | 077000                                         |                      |              | Anna Carda         | 970               |                            |               |            |        |           |           |
|          | Ship to                  | 077880                                         |                      |              | Area Code          | 070               |                            |               |            |        |           |           |
|          | Streat Line 1            | Arkanear State University                      |                      |              | Phone Number       | 9722020           |                            |               |            |        |           |           |
|          | Street Line 1            | Canadiana oracle Oniversity                    |                      |              | Extension          |                   |                            |               |            |        |           |           |
|          |                          |                                                |                      | _            |                    | _                 |                            |               | _          | _      |           |           |
|          |                          |                                                |                      |              |                    |                   |                            |               |            |        |           | SAVE      |
|          | EDIT Record: 1/1         | FPBREQH.FPBREQH EMAIL ADDR [1]                 |                      |              |                    | ©2000 - 2018 Ellu | cian. All rights reserved. |               |            |        | ellu      | cian₌     |

Vendor Information Block Note: To search for a frequently used vendor, use the Vendor Quicklist on the Procurement web site: http://www.astate.edu/a/procurement/

- Click on the Search dots next to the Vendor field
- Click on the FTIIDEN link

| ≡   | × @ ellucian             | Requisition FPAREQN 9.3.9 (RACT)              | ,                        |           |                        |                  | 🖬 ADD 📑 R     |                     | TOOLS           |
|-----|--------------------------|-----------------------------------------------|--------------------------|-----------|------------------------|------------------|---------------|---------------------|-----------------|
|     | Requisition: NEXT        |                                               |                          |           |                        |                  |               |                     | Start Over      |
| *   | * REQUISITION ENTRY: R   | REQUESTOR/DELIVERY                            |                          |           |                        |                  | 0             | Insert 🗖 Delete 🖷   | Copy 👻 Filter   |
|     | Requisition              | NEXT                                          | Comments                 |           |                        |                  | In Suspense   |                     |                 |
| === | Order Date               | 07/18/2019                                    | Commodity Total          |           | 0.00                   |                  | Document Text |                     |                 |
|     | Transaction Date         | 07/18/2019                                    | Accounting Total         |           | 0.00                   |                  |               |                     |                 |
| Q   | Delivery Date            | 07/18/2019                                    |                          | ✓ Docum   | ent Level Accounting   |                  |               |                     |                 |
|     | Requestor/Delivery Infor | mation Vender Internation Commodity/Accountin | g Balancing/Completion   |           | -                      |                  |               |                     |                 |
| 2   | * VENDOR INFORMATION     |                                               |                          |           |                        |                  | 0             | Insert 🖪 Delete 🖷   | Copy 👻 Filter   |
|     | Vendor                   |                                               |                          |           | Contact                |                  |               |                     |                 |
| ?   |                          | Vendor Hold                                   |                          |           | Email                  |                  |               |                     |                 |
| -   | Address Type             |                                               |                          |           | (                      |                  |               |                     |                 |
| (÷  | Sequence                 |                                               |                          |           | Phone Area Code        |                  |               |                     |                 |
|     |                          |                                               |                          |           | Phone Number           |                  |               |                     |                 |
|     | Street Line 1            |                                               |                          |           | Phone Extension        |                  |               |                     |                 |
|     | Street Line 2            |                                               |                          |           |                        |                  |               |                     |                 |
|     | Street Line 3            |                                               |                          |           | Fax Area Code          |                  |               |                     |                 |
| 9   |                          |                                               |                          |           | Fax Number             |                  |               |                     |                 |
|     | City                     |                                               |                          |           | Fax Extension          |                  |               |                     |                 |
|     | State or Province        |                                               |                          |           | Discount               |                  |               |                     |                 |
|     | Zip or Postal Code       |                                               |                          |           | Tax Group              | U Taxes Assessed |               |                     |                 |
|     | Nation                   |                                               |                          |           | Currency               |                  |               |                     |                 |
|     | <                        |                                               |                          |           |                        |                  |               |                     |                 |
|     |                          | \                                             |                          |           |                        |                  |               |                     |                 |
| ≡   | × @ ellucian             | Requisition FPAREQN 9.3.9 (RACT)              |                          |           |                        |                  | ADD 🕂         | RETRIEVE            | ATED TOOLS      |
|     | Requisition: NEXT        |                                               |                          |           |                        |                  |               |                     | Start Over      |
| *   | * REQUISITION ENTRY:     | REQUESTOR/DELIVERY                            |                          |           |                        |                  |               | 🖬 Insert 🛛 🗖 Delete | 🖷 Copy 🔍 Filter |
|     | Requisition              | NEXT                                          | Comments                 |           |                        |                  | In Suspense   |                     |                 |
|     | Order Date               | 07/18/2019                                    | Commodity Total          |           | 0                      | 00               | Document Tex  | t                   |                 |
|     | Transaction Date         | 07/18/2019                                    | Accounting Total         |           | 0                      | 00               |               |                     |                 |
| Q   | Delivery Date            | 07/18/2019                                    |                          | ✓ Doc     | ument Level Accounting |                  |               |                     |                 |
| _   | Requestor/Delivery Info  | ermation Vendor Information Commodity/Account | ing Balancing/Completion |           |                        |                  |               |                     |                 |
| 2   | * VENDOR INFORMATIO      | N                                             |                          |           |                        |                  |               | 🖬 Insert 🔲 Delete   | 🖷 Copy 🔍 Filter |
|     | Vendor                   |                                               | t in                     | ion List  |                        |                  |               |                     |                 |
| ?   |                          | Vendor Hold                                   |                          |           |                        |                  |               |                     |                 |
|     | Address Type             |                                               |                          | <b>X</b>  |                        |                  |               |                     |                 |
| €   | Sequence                 |                                               |                          | Entity Na | me/ID Search (FTIIDE   | (1)              |               |                     |                 |
|     |                          |                                               |                          | Vender    | aintenance (ETM)/EM    | 21               |               |                     |                 |
|     | Street Line 1            |                                               |                          | vendor n  | aintenance (F IMVEN    | 2)               |               |                     |                 |
|     | Street Line 2            |                                               |                          |           |                        |                  |               |                     |                 |
|     | Street Line 3            |                                               |                          |           |                        | Cancel           |               |                     |                 |
|     |                          |                                               |                          |           | Fax Number             |                  |               |                     |                 |
|     | City                     |                                               |                          |           | Fax Extension          |                  |               |                     |                 |
|     | State or Province        |                                               |                          |           | Discount               |                  |               |                     |                 |
|     | Zip or Postal Code       |                                               |                          |           | Tax Group              | U Taxes Assessed |               |                     |                 |
|     | Nation                   |                                               |                          |           | Currency               |                  |               |                     |                 |
|     | 4                        |                                               |                          |           |                        |                  |               |                     |                 |
|     |                          |                                               |                          |           |                        |                  |               |                     |                 |
|     | 1                        |                                               |                          |           |                        |                  |               |                     |                 |
|     |                          |                                               |                          |           |                        |                  |               |                     | SAVE            |
|     |                          |                                               |                          |           |                        |                  |               |                     |                 |

For a basic vendor search:

Tab to the Last Name field and enter a portion of the vendor's name using the wildcard (%) For example: %Depot% to search for Office Depot (It is <u>VERY</u> important to use mixed-case when searching for any type of data)
 Click the Go button to search

| ≡ | ×     | @ ellu     | cian       | Entity Name/ID S | earch FTIIDEN 9.3.6 (I | PPRD)       |                  |                  |                   |                   |                  | 🔒 ADD       | 🖹 RETRIEVE | 🛔 RELATED         | 🔅 TOOLS   | 1        |
|---|-------|------------|------------|------------------|------------------------|-------------|------------------|------------------|-------------------|-------------------|------------------|-------------|------------|-------------------|-----------|----------|
|   | * ENT | TTY NAME   | ID SEARC   | ж                |                        |             |                  |                  |                   |                   |                  |             | 0          | Insert 🛛 🗖 Delete | 📲 Copy    | 👻 Filter |
| * |       |            |            | ✓ Vendors        |                        |             |                  | Proposal Per     | rsonnel           |                   |                  | Age         | encies     |                   |           |          |
|   |       |            |            | Terminated Ve    | ndors                  |             |                  | Financial Ma     | nagers            |                   |                  | All         |            |                   |           |          |
|   |       |            |            | Grant Personn    | el                     |             |                  | Terminated F     | inancial Managers |                   |                  |             |            |                   |           |          |
|   | * DET | AILS       |            |                  |                        |             |                  |                  |                   |                   |                  |             | 0          | Insert 🛛 🗖 Delete | 📲 Сору    | 👻 Filter |
| Q | Basi  | ic Filter  | Advance    | d Filter         |                        |             |                  |                  |                   |                   |                  |             |            |                   |           | O        |
| 2 | ID    |            |            | •                | Last Name              | •           | First Name       | •                | Middle Name       | •                 | Entity Indicator |             |            | •                 |           |          |
| _ |       |            |            |                  | %Depot%                |             |                  |                  |                   |                   |                  |             |            | ·                 |           |          |
| ? |       |            |            |                  |                        |             |                  |                  |                   |                   |                  |             |            |                   |           |          |
|   | Add   | d Another  | Field      | •                |                        |             |                  |                  |                   |                   |                  |             |            |                   |           |          |
|   |       |            |            |                  |                        |             |                  |                  |                   |                   |                  |             |            |                   | Clear All | Go       |
|   | ID    |            | Last Nam   | e                | First Name             | Middle Name | Entity Indicator | Change Indicator | Vendor            | Financial Manager | Agency           | Grant Perso | nnel Proj  | posal Personnel   | Name T    | ype      |
| ٢ | • c   | Case Insen | sitive Que | ry 🔘 Case Ser    | nsitive Query          |             |                  |                  |                   |                   |                  |             |            |                   | /         |          |
|   |       | <b>T</b>   |            |                  |                        |             |                  |                  |                   |                   |                  |             |            |                   | CANCEL    | SELECT   |

- Double-click on the vendor's ID to populate the ID in the Vendor ID field on the requisition form
- Notes: The vendors with duplicate IDs were converted so it does not matter which ID number you click on—the system will default in the Banner ID. Terminated vendors can't be used.

|          |                 | A Mandam                 |            |             |                  | 0 0 0 0 0 0 0 0 0 0 0 0 0 0 0 0 0 0 0 |             |                   | 1      | - Annuire       |                    |              |
|----------|-----------------|--------------------------|------------|-------------|------------------|---------------------------------------|-------------|-------------------|--------|-----------------|--------------------|--------------|
| •        |                 | Vendors                  |            |             |                  | Proposal Personne                     | 1           |                   |        | Agencies        |                    |              |
|          |                 | Terminated Vendor        | S          |             |                  | Financial Manager                     | \$          |                   | /      | All             |                    |              |
|          |                 | Grant Personnel          |            |             |                  | Terminated Financi                    | al Managers |                   | /      |                 |                    |              |
| _        | * DETAILS       |                          |            |             |                  |                                       |             | /                 |        |                 | 🕂 Insert 📄 Delete  | 📲 Copy 🛛 🌪   |
| ۹        | Active filters: | Last Name: %Depot%       | Clear All  |             |                  |                                       |             | /                 |        |                 |                    | Filter Again |
| 2        | ID              | Last Name                | First Name | Middle Name | Entity Indicator | Change Indicator                      | Vendor      | Financial Manager | Agency | Grant Personnel | Proposal Personnel | Name Typ     |
|          | 50212085        | Home Depot               |            |             | Corporation      |                                       | Yes         | No                | No     | No              | No                 | ALUM         |
| •        | 50327121        | IT Parts Depot           |            |             | Corporation      |                                       | Yes         | No                | No     | No              | No                 |              |
| <b>۲</b> | 50265986        | Medical Device Depot Inc |            |             | Corporation      |                                       | Yes         | No                | No     | No              | No                 |              |
| _        | 50567184        | OCML Inc The Stage Depot |            |             | Corporation      |                                       | Yes         | No                | No     | No              | No                 |              |
| e        | 000091257       | Office Depot             |            |             | Corporation      | ID                                    | Yes         | Ne                | No     | No              | No                 | ALUY         |
|          | 30005889        | Office Depot             |            |             | Corporation      | Name                                  | Yes         | No                | No     | No              | No                 | ALUM         |
|          | 50005889        | Office Depot             |            |             | Corporation      |                                       | Yes         | No                | No     | No              | No                 |              |
|          | 50007384        | Test Equipment Depot     |            |             | Corporation      |                                       | Yes         | No                | No     | No              | No                 |              |
| a l      | 50313077        | The Lab Depot            |            |             | Corporation      |                                       | Yes         | No                | No     | No              | No                 |              |
|          | 50567184        | The Stage Depot Inc      |            |             | Corporation      | Name                                  | Yes         | No                | No     | No              | No                 |              |
|          | 50305280        | The Tank Depot           |            |             | Corporation      |                                       | Terminated  | No                | No     | No              | No                 |              |
|          | 50266040        | Whiteboard Depot         |            |             | Corporation      |                                       | Yes         | No                | No     | No              | No                 |              |
|          | 🛛 🛋 🔳 of        | 1 🕨 🕅 🛛 20 🔻 Per F       | Page       |             |                  |                                       |             |                   |        |                 |                    | Record 6 o   |

When the vendor does not exist in Banner, enter the Vendor's name and address information in the <u>Document Text</u>. **Do not** include a person's social security number in the requisition.

To access Document Text, click on the Related menu and select Document Text.

• Document Text is additional information that pertains to the entire requisition. Examples include a quote number, state contract numbers, cooperative agreement numbers, vendor address changes, addresses of new vendors, and general notes to Procurement. Document Text pertains to the entire PO.

| = ×                                                                                                    | ellucian                                                                                                    | Requisition FPAREQN 9.3.9 (PPRD)                                                                                                    |                                                                                                    |                                                                                                    |                                                                                          | ± 100                                                                              | RETRIEVE                                                                | RELATED 100                        |
|----------------------------------------------------------------------------------------------------|----------------------------------------------------------------------------------------------------|----------------------------------------------------------------------------------------------------|----------------------------------------------------------------------------------------------------|----------------------------------------------------------------------------------------------------|------------------------------------------------------------------------------------------|------------------------------------------------------------------------------------|-------------------------------------------------------------------------|------------------------------------|
| Requ                                                                                                    | isition: NEXT                                                                                                    |                                                                                                    |                                                                                                    |                                                                                                    |                                                                                          | Q                                                                                  | Search                                                                  |                                    |
| REG                                                                                                    | QUISITION ENTRY: F                                                                                                    | REQUESTOR/DELIVERY                                                                                                    |                                                                                                    |                                                                                                    |                                                                                          | D-                                                                                 | cument Text IEC                                                         | APOYTI                             |
|                                                                                                    | Requisition                                                                                                    |                                                                                                    | Comments                                                                                                  |                                                                                                    |                                                                                          | In Susp                                                                            | cument text [FO                                                         | APOXIJ                             |
|                                                                                                    | Order Date                                                                                                    |                                                                                                    | Commodity Total                                                                                           |                                                                                                    |                                                                                          | Docum                                                                              |                                                                         |                                    |
|                                                                                                    | Transaction Date                                                                                                    |                                                                                                    | Accounting Total                                                                                          |                                                                                                    |                                                                                          |                                                                                    | \                                                                       |                                    |
| 2                                                                                                    | Delivery Date                                                                                                    |                                                                                                    |                                                                                                    | Document Level Accounting                                                                                                    |                                                                                          |                                                                                    | 1                                                                       |                                    |
| Requ                                                                                                    | uestor/Delivery Info                                                                                                    | rmation Vendor Information Commodity/Accounting                                                                                                    | Balancing/Completion                                                                                      |                                                                                                    |                                                                                          |                                                                                    |                                                                         |                                    |
| Y VEN                                                                                                    | NDOR INFORMATION                                                                                                    | ч — — — — — — — — — — — — — — — — — — —                                                                                                    |                                                                                                    |                                                                                                    |                                                                                          |                                                                                    | <u>۱</u>                                                                |                                    |
|                                                                                                    | Vendor                                                                                                    |                                                                                                    |                                                                                                    | Contact                                                                                                    | 1                                                                                        |                                                                                    | 1                                                                       |                                    |
| 2                                                                                                    |                                                                                                    | Vendor Hold                                                                                                    |                                                                                                    | Email                                                                                                    |                                                                                          |                                                                                    | ,                                                                       |                                    |
|                                                                                                    | Address Type                                                                                                    |                                                                                                    |                                                                                                    |                                                                                                    |                                                                                          |                                                                                    |                                                                         |                                    |
| .→                                                                                                    | Sequence                                                                                                    |                                                                                                    |                                                                                                    | Phone Area Code                                                                                                    |                                                                                          |                                                                                    |                                                                         |                                    |
|                                                                                                    | Street Line 4                                                                                                    |                                                                                                    |                                                                                                    | Phone Number                                                                                                    |                                                                                          |                                                                                    |                                                                         |                                    |
|                                                                                                    | Street Line 2                                                                                                    |                                                                                                    |                                                                                                    | Phone Extension                                                                                                    |                                                                                          |                                                                                    |                                                                         |                                    |
| 5                                                                                                    | Street Line 3                                                                                                    |                                                                                                    |                                                                                                    |                                                                                                    |                                                                                          |                                                                                    |                                                                         |                                    |
|                                                                                                    |                                                                                                    |                                                                                                    |                                                                                                    | Fax Number                                                                                                    |                                                                                          |                                                                                    |                                                                         |                                    |
|                                                                                                    | City                                                                                                    |                                                                                                    |                                                                                                    | Fax Extension                                                                                                    |                                                                                          |                                                                                    |                                                                         |                                    |
|                                                                                                    | State or Province                                                                                                    |                                                                                                    |                                                                                                    | Discount                                                                                                    |                                                                                          |                                                                                    |                                                                         |                                    |
| z                                                                                                    | ip or Postal Code                                                                                                    |                                                                                                    |                                                                                                    | Tax Group                                                                                                    | U Taxes Assessed                                                                         |                                                                                    |                                                                         |                                    |
|                                                                                                    | Nation                                                                                                    |                                                                                                    |                                                                                                    | Currency                                                                                                    |                                                                                          |                                                                                    |                                                                         |                                    |
| script:<br>EDIT<br>Click t                                                                                                    | Record: 1/1<br>the Go<br>@ ellucian                                                                                                    | PRECONVENCOR SPECIEN ID (1) D button rocurement Text Entry FOAPOXT 9.3.6 (PPRD)                                                                                                    |                                                                                                    |                                                                                                    | 62000 - 2018 Ellucian: All rights res                                                    | swed.                                                                              | 🔓 RELATED 🛛 🔆 T                                                         | elluciar                           |
| script:<br>EDT<br>Click t                                                                                                    | Record: 1/1<br>the Go<br>ellucian P<br>Text Type: R<br>inge Sequence:                                                                                                    | FRIRECH VENDOR SPRICEN ID[1]<br>D DUTTON<br>proceedingent Toxt Entry FOAPOXT 0.3.6 (PPRID)<br>EC                                                                                                    |                                                                                                    | Code: R0265208<br>Item Number:                                                                                                    | 62000 - 2018 Elkudan. Al rights res                                                      | avved<br>🛃 ADD 📓 RETRIEVE 🎍                                                        | 🔓 RELATED 🛛 🌞 T                                                         | elluciar                           |
| script:<br>EDIT<br>Char<br>Char                                                                                                    | Record: 1/1<br>the Go<br>ellucian P<br>Text Type: R<br>inge Sequence:<br>Vendor:                                                                                                    | FREECHVENCOR SPECEN ID[1]<br>D Dutton<br>rocurement Text Entry FOAPOXT 9.3.6 (PPRD)<br>EC                                                                                                    |                                                                                                    | Code: R0265200<br>Item Number:<br>Commodity:                                                                                                    | 62000 - 2018 Elkolan. Al rights res                                                      | avved                                                                              | 🔓 RELATED 🛛 🕀 T                                                         | elluciar                           |
| script:<br>Elick t<br>Cha                                                                                                    | Record: 1/1<br>the G(<br>@ ellucian P<br>Text Type: R<br>inge Sequence:<br>Vendor:<br>Modify Glause:                                                                                                    | PPERCENVENCOR SPECEN (D)()<br>D button<br>rocurement Text Entry FOAPOXT 9.3.6 (PPRD)<br>EC                                                                                                    |                                                                                                    | Code: R0265200<br>Item Number:<br>Commodity:<br>Description                                                                                                    | 62000 - 2010 Ellucian All rights res                                                     | wwel                                                                               | RELATED 🔅 T                                                             | elluciar                           |
| script: EDIT<br>Slick t                                                                                                    | Record: 1/1<br>the Go<br>ellucian P<br>Text Type: R<br>inge Sequence:<br>Vendor:<br>Modify Clause:                                                                                                    | PPERCHIVENCOR SPROCN (D)()<br>D button<br>rocarement Toxt Entry FOAPOXT 9.3.6 (PPRD)<br>EC                                                                                                    |                                                                                                    | Code: R0265200<br>Item Number:<br>Commodity:<br>Description<br>Text                                                                                                    | 62000 - 2010 Elkolan, Al rights res                                                      | wwd                                                                                | RLATED 🛟 T                                                              | Roots                              |
| cript: EDT<br>lick t<br>Cha                                                                                                    | Record: 1/1<br>the Go<br>ellucian P<br>Text Type: R<br>inge Sequence:<br>Vendor:<br>Modify Clause:<br>tault Increment:                                                                                                    | FREECH VENDOR SPERICEN (D)(1)<br>D Dutton<br>Document Tox Entry FOAPOXT 9.3.6 (PPRD)<br>EO                                                                                                    |                                                                                                    | Code: R0265200<br>Item Number:<br>Commodity:<br>Description<br>Copy Commodity:<br>Text                                                                                                    | 62000 - 2019 Ellucion, Al rights res                                                     | avved                                                                              | RLATED 🛟 T                                                              | su<br>ellucia                      |
| script: EDIT<br>Slick f<br>E ×<br>Cha<br>E Oef<br>Get S                                                                                                    | Record 1/1<br>the Galaxies<br>@ ellucian P<br>Text Type: R<br>unge Sequence:<br>Vendor:<br>Modify Clause:<br>started Complete to                                                                                                    | EPERECALVENCOR SERIOL ID[1]     D DUtton     covernment Ted Entry FOAPOXT 9.3.6 (PPRD)     covernment     covernment         | m an ID field, enter your see                                                                             | Code: F026500<br>Item Number:<br>Commodity:<br>Description<br>Copy Commodity:<br>Text<br>rch criteria, and then press ENTER                                                                                                    | 02000 - 2019 Ellucion. Al rights rec                                                     | aved                                                                               | ERLATED 🏠 T                                                             | s<br>ellucia<br>roos               |
| En co inseveration Cli                                                                                                    | Received if it<br>the Got<br>Original P<br>Text Type: R<br>Vendor:<br>Vendor:<br>Vendor:<br>Modify Clause:<br>Started Compile<br>ther the<br>spert an<br>opard).                                                                                                    | Presecutivencer services total     D button  recomment first Entry FOAPOXT 9.3.6 (PPRO)      To      To      | manD field, enter your see<br>in mixed-co<br>the Inser<br>rson's SS<br>to returr                          | Code: P0265200<br>Item Number:<br>Commodity:<br>Description<br>Copy Commodity:<br>Text<br>rch criteria, and then press ENTER<br>case (up to<br>t button (or<br><u>SN in the re</u><br>n to your re                                                                                                    | 50 characters<br>down arrow o<br>equisition.                                             | ADD RETREVE (                                                                      | Sectored 🕸                                                              | s<br>ellucia<br>toos 5             |
| script: Tom<br>click t<br>cha<br>cha<br>cha<br>cha<br>cha<br>cha<br>cha<br>cha                                                                                                    | Record 41<br>the Col<br>events<br>when the col<br>mage Sequence:<br>Vender:<br>Vender:<br>Started Complete 1<br>started Complete 1<br>s | PRECONVENCE SERVEN ID[]<br>D button<br>rowerment text Entry FOAPOXT 9.3.6 (PPRD)<br>FO<br>TO<br>TO<br>TO<br>TO<br>TO<br>TO<br>TO<br>TO<br>TO<br>T                                                                                                    | manD field, enter your see<br>mixed-co<br>the Inser<br>rson's SS<br>to returr                             | Code: R026500<br>Rem Number:<br>Commodity:<br>Description<br>Copy Commodity:<br>Text<br>Commodity:<br>Text<br>Commodity:<br>Text<br>Commodity:<br>Text<br>Commodity:<br>Text<br>Commodity:<br>Text<br>Commodity:<br>Commodity:<br>Commodit | 50 characters<br>down arrow c<br>equisition.                                             | aved<br>A00 ∎ RETREVE ↓<br>A/line)<br>on the                                       | RELATED 🔅 T                                                             | s<br>ellucia                       |
| script: EDT<br>Slick t<br>Cha<br>Cha<br>Cha<br>Cha<br>Cha<br>Cha<br>Cha<br>Cha                                                                                                    | Recent til<br>the Got<br>of ellucian P<br>Text Type: A<br>mgs Sequence:<br>Verder:<br>Verder:<br>Started Compose<br>Started Compose<br>Started                                                                                           | PERFECTIVENCIAL SERVICE ID[] D DULTION  Torreament Tool Entry FOAPOXT 9.3.6 (PPRD)  To feeds above and cick Go. To search by name, press TAB for appropriate text in pother line, click on t Do not include a peer Ve and then Click X  rement Tool Entry FOAPOXT 9.3.6 (PPRD)  5201 Change Sequence: Item Number: Vendor:                                                                                                    | man ID field, enter your see<br>mixed-co<br>the Inser<br>rson's SS<br>to returr                           | Code: R026500<br>Rem Number:<br>Commodity:<br>Description<br>20py Commodity:<br>Text<br>Text<br>Text<br>Text<br>Text<br>Commodity Description:                                                                                                    | 50 characters<br>down arrow o<br>equisition.<br>equisition.                              | aved<br>Add RETREVE A<br>//line)<br>on the<br>Parameters<br>Add Retreve            | RELATED & T                                                             | E AREATED Start                    |
| Charles Reported to the second second | Recent Hi<br>the Co<br>or elucion P<br>Text Type: R<br>mgs Sequence:<br>Vendor:<br>Modify Clause:<br>tauti increment:<br>tauti increment                                                                                                    | PRESECTIVENCIAL SERVICE ID[] D DUITION  Provement Tool Entry FOAPOXT 9.3.6 (PPRD)  Tool  Tool  | m an ID field, enter your see<br>mixed-co<br>the Inser<br>rson's SS<br>to return<br>50005889 Office Depu  | Code: R026500<br>Hem Number:<br>Commodity:<br>Description<br>20py Commodity:<br>Text<br>arch criteria, and then press ENTER<br>casee (up to<br>t button (or<br><u>SN in the rec</u><br>n to your rec<br>of Commodity Description:                                                                                                    | 50 characters<br>down arrow o<br>equisition.<br>equisition.                              | A00 RETREVE                                                                        | RELATED & T                                                             | E RELATED                          |
| script: Ext<br>click f<br>click f<br>cha<br>cha<br>cha<br>cha<br>cha<br>cha<br>cha<br>cha                                                                                                    | Rowed 161<br>the GC<br>© elucion P<br>Text Type: R<br>Text Type: R<br>Text Type: R<br>Text Type: R<br>Text Type: R<br>Text Type: R<br>Text Text<br>Text Type: R<br>Text Text<br>Text Text Text<br>Text Text Text<br>Text Text Text<br>Text Text Text<br>Text Text Text<br>Text Text Text<br>Text Text Text Text<br>Text Text Text Text<br>Text Text Text Text<br>Text Text Text Text<br>Text Text Text Text Text Text Text Text                                                                                                    | THERECALMENCE SERIES IN[] D DULTION TO UNIT ON END SERIES IN [] D DULTION TO UNIT ON END SERIES IN [] TO UNIT ON END SERIES IN [] TO UNIT ON | m an ID field, enter your sea<br>a mixed-co<br>the Inser<br>rson's SS<br>to return<br>50005889 Office Dep | Code: P0265200<br>Hem Number:<br>Commodity:<br>Description<br>Text<br>rch criteria, and then press ENTER<br>Casse (up to<br>t button (or<br>SN in the re<br>n to your re<br>of Commodity Description:                                                                                                    | 50 characters<br>down arrow o<br>equisition.<br>equisition.                              | AXX<br>AXX<br>AXX<br>AXX<br>Default Increment<br>AXX<br>Default Increment<br>Print | RELATED * 1<br>Go<br>Co<br>RETRIEV<br>t: 10<br>Ci Insert                |                                    |
| script: Expr<br>click f<br>cha<br>cha<br>cha<br>cha<br>cha<br>cha<br>cha<br>cha                                                                                                    | River III<br>River III<br>Content of the Content<br>Content of the Content<br>Rest Type: A<br>Vendor:<br>Vendor:<br>Vendor:<br>Modify Clause:<br>Modify Clause:<br>Modify Clause:<br>Modify Clause:<br>Started Complete<br>Started Complete                                                                                                    | PRECOMMENCE SERIES IN[]      Dutton  revenuent ford Entry FOAPOXT 9.3.6 (PPRD)      To      to      to       | m an ID field, enter your sea<br>mixed-co<br>the Inser<br>rson's SS<br>to return                          | Code: 70265200<br>Item Number:<br>Commodity:<br>Description<br>Text<br>Text<br>Text<br>Text<br>Text<br>Text<br>Text<br>Text<br>Text<br>Text<br>Text<br>Text<br>Commodity Description:<br>Clause Nuri                                                                                                    | 50 characters<br>down arrow o<br>equisition.<br>equisition.                              | ADO RETREVE                                                                        | RELATED  RETRIEV  RETRIEV  K: 10  Image: Insert  V                      | E RELATED<br>Detete To Coy<br>Line |
| script: EDT<br>click t<br>cha<br>cha<br>cha<br>cha<br>cha<br>cha<br>cha<br>cha                                                                                                    | Record 41<br>the Co<br>Co<br>Co<br>Co<br>Co<br>Co<br>Co<br>Co<br>Co<br>Co                                                                                                    | PREFECTIVENCIAL SERVICEN ID[1] D DUILTON TOURNMENT Tool Entry FOAPOXT 9.3.6 (PPRD) TO TO TO TO TO TO TO TO TO TO TO TO TO                                                                                                    | m an ID field, enter your see<br>a mixed-co<br>the Inser<br>rson's SS<br>to returr                        | Code: 2026200<br>Rem Number:<br>Commodity:<br>Description<br>Copy Commodity:<br>Text<br>rch criteria, and then press ENTER<br>Casse (up to<br>t button (or<br><u>SN in the rec</u><br>n to your re                                                                                                    | 2. 50 characters<br>of down arrow of equisition.<br>equisition.                          | ADD RETREVE                                                                        | D B RETRIEV<br>C C C C C C C C C C C C C C C C C C C                    | E RELATED                          |
| script: Torr<br>click t<br>cha<br>cha<br>cha<br>cha<br>cha<br>cha<br>cha<br>cha                                                                                                    | Recent 16 1<br>the Col<br>of ellucian P<br>Text Type: A<br>mgs Sequence:<br>Vendor:<br>Modify Clause:<br>Startot Compiles<br>Startot Compiles<br>tauti Increment:<br>Startot Compiles<br>Startot Compiles<br>Startot Com                                                                                                    | PERECENTEROR SERVEN ID[] D DUITION TO PARAMENT TO A POAPOXT 9.3.6 (PPRD) TO TO TO TO TO TO TO TO TO TO TO TO TO                                                                                                    | man ID field, enter your see<br>mixed-co<br>the Inser<br>rson's SS<br>to return                           | Code: R026500<br>Rem Number:<br>Commodity:<br>Description<br>Text<br>Text<br>rch criteria, and then press ENTER<br>case (up to<br>t button (or<br><u>SN in the res</u><br>t o your re<br>Clause Nur<br>Clause Nur                                                                                                    | 50 characters<br>down arrow o<br>equisition.<br>Modify Clause: Copy Commodity To<br>mber | aved Add RETREVE Add Add Add Add Add Add Add Add Add Add                           | RELATED ♣ T<br>Co<br>Co<br>Co<br>Co<br>Co<br>Co<br>Co<br>Co<br>Co<br>Co | E RELATED                          |

- Does the PO address match the address on the quote or invoice? If not, click on the Address Type search icon.
- Scroll through the addresses to find the 'PO" address. You <u>MUST</u> use the PO type. If you find the address, double-click on the Address Type field.

| ≡      | 🗙 🕜 ellucian            | Requisition FPAREQN 9.3.9 (PPRD)                |                      |                           |                    |                           | 🔒 ADD       | RETRIEVE | 📥 RELA | TED 🔅 TOOLS       |
|--------|-------------------------|-------------------------------------------------|----------------------|---------------------------|--------------------|---------------------------|-------------|----------|--------|-------------------|
|        | Requisition: NEXT       |                                                 |                      |                           |                    |                           |             |          | C      | Start Over        |
| *      | * REQUISITION ENTRY: F  | REQUESTOR/DELIVERY                              |                      |                           |                    |                           |             | 🖬 Insert | Delete | 🖷 Copy 🛛 🏹 Filter |
|        | Requisition             | NEXT                                            | Comments             |                           |                    |                           | In Suspense |          |        |                   |
|        | Order Date              | 07/24/2019                                      | Commodity Total      | 0.0                       | 00                 |                           | Document Te | xt       |        |                   |
|        | Transaction Date        | 07/24/2019                                      | Accounting Total     | 0.0                       | 00                 |                           |             |          |        |                   |
| Q      | Delivery Date           | 07/24/2019                                      |                      | Document Level Accounting |                    |                           |             |          |        |                   |
|        | Requestor/Delivery Info | rmation Vendor Information Commodity/Accounting | Balancing/Completion |                           |                    |                           |             |          |        |                   |
| $\geq$ | VENDOR INFORMATION      | 4                                               |                      |                           |                    |                           |             | 🖶 Insert | Delete | Copy 🕄 Filter     |
| į –    | Vendor                  | 50005889 Office Depot                           |                      | Contact                   | Amber Smith        |                           |             |          |        |                   |
| ?      |                         | Vendor Hold                                     |                      | Email                     |                    |                           |             |          |        |                   |
|        | Address Type            | PO                                              |                      |                           |                    |                           |             |          |        |                   |
| €      | Sequence                | 5                                               |                      | Phone Area Code           |                    |                           |             |          |        |                   |
|        |                         |                                                 |                      | Phone Number              |                    |                           |             |          |        |                   |
|        | Street Line 1           | PO Box 660113                                   |                      | Phone Extension           |                    |                           |             |          |        |                   |
|        | Street Line 2           |                                                 |                      |                           |                    |                           |             |          |        |                   |
| 9      | Street Line 3           |                                                 |                      | Fax Area Code             |                    |                           |             |          |        |                   |
|        |                         |                                                 |                      | Fax Number                |                    |                           |             |          |        |                   |
|        | City                    | Dallas                                          |                      | Fax Extension             |                    |                           |             |          |        |                   |
|        | State or Province       | 7X                                              |                      | Discount                  |                    |                           |             |          |        |                   |
|        | Zip or Postal Code      | 75266-0113                                      |                      | Tax Group                 | U Iaxes Asses      | ssed                      |             |          |        |                   |
|        | Nation                  |                                                 |                      | Currency                  |                    |                           |             |          |        |                   |
|        |                         |                                                 |                      |                           |                    |                           |             |          |        |                   |
|        |                         |                                                 |                      |                           |                    |                           |             |          |        |                   |
|        |                         |                                                 |                      |                           |                    |                           |             |          |        |                   |
|        |                         |                                                 |                      |                           | 00444 01417        |                           |             |          |        | SAVE              |
|        | EDIT Record: 1/1        | FPBREQH.VENDOR SPRIDEN NAME [1]                 |                      |                           | ©2000 - 2018 Elluc | ian. All rights reserved. |             |          |        | ellucian₌         |

#### Commodity/Accounting Block Write your requisition number on your quote or invoice at this point!

\*\*Important Note: The commodity code will generate a generic description. <u>Delete the</u> <u>generic description</u> and enter the specific item description <u>beginning with a noun</u>. <u>Do</u> <u>not use the generic commodity description for the item's description.</u>

#### **Searching and Entering Commodity Codes**

• Enter the code in the Commodity Code field or search for the commodity code by clicking on the search dots.

|    | × @ ellucian       | n Requis    | sition FPAREQN 9.3.9 | (PPRD)              |                                       |        |                    |      |              |                                | 🔒 ADD         | RETRIEVE       | 💑 RELATED    | 🋠 TOOL     | 5  |
|----|--------------------|-------------|----------------------|---------------------|---------------------------------------|--------|--------------------|------|--------------|--------------------------------|---------------|----------------|--------------|------------|----|
|    | Requisition: R0265 | 5201        |                      |                     |                                       |        |                    |      |              |                                |               |                | St           | art Over   | )  |
| *  | * REQUISITION ENTR | RY: REQUES  | TOR/DELIVERY         |                     |                                       |        |                    |      |              |                                |               | 🖬 Insert 🛛 🖬 🛛 | elete 📲 Copy | 👻 Filter   | 4  |
|    | Requisitio         | on R0265    | 201                  |                     | Comme                                 | nts    |                    |      |              |                                | In Suspense   |                |              |            |    |
|    | Order Da           | te 07/24/   | 2019                 |                     | Commodity To                          | otal   |                    | 0.00 |              |                                | Document Text |                |              |            |    |
|    | Transaction Da     | te 07/24/   | 2019                 |                     | Accounting To                         | otal   |                    | 0.00 |              |                                |               |                |              |            |    |
| Q  | Delivery Da        | te 07/24/   | 2019                 |                     |                                       | Docume | nt Level Accountir | g    |              |                                |               |                |              |            |    |
| .0 | Requestor/Delivery | Information | Vendor Information   | Commodity/Accountin | Balancing/Comple                      | tion   |                    |      |              |                                |               |                |              |            |    |
|    | * COMMODITY        |             |                      |                     |                                       |        |                    |      |              |                                |               | 🖶 Insert 🗖 🛙   | elete 📲 Copy | Y, Filter  |    |
|    | Item               | Co          | mmodity              | Description         | U/M                                   |        | Tax Group          | Q    | uantity      | Unit Price                     | Commodity     | lext           | Item Text    |            |    |
| ?  | H A COMM           |             | 40                   |                     |                                       |        | U                  |      |              |                                |               |                | Dec          | ord 1 of 1 |    |
| ~  |                    | PI          | TO + Per Page        |                     |                                       | T      |                    |      |              |                                | Distribute    |                | Roc          | ord i or i |    |
|    | Extended Amou      | int         |                      | ~                   | Commodity To                          | lax    |                    |      |              |                                | Distribute    |                |              | _          |    |
|    | Addition           | al          |                      |                     | Document To                           | otal   |                    |      |              |                                |               |                |              |            |    |
|    |                    |             |                      |                     | D D D D D D D D D D D D D D D D D D D |        |                    |      |              |                                |               | 🛱 Insert 🗖 🛙   | elete 🎜 Conv | 👻 Filter   |    |
| ß  | Sequence           | 004         | Vaar                 | Index               | Fund                                  | Oran   | Acct               | Prog | ā.etu        | Loop                           | Proj          | NSE Overrid    |              |            |    |
| -  | sequence           | J           | Tear                 | Index               | Pund                                  | Orgn   | ACCI               | Prog | Activ        | Loch                           | Froj          |                | e Nor Sus    |            |    |
|    | K 4 1 of 1         |             | 10 V Per Page        |                     |                                       |        |                    |      |              |                                |               |                | Rec          | ord 1 of 1 |    |
|    |                    |             | %                    |                     |                                       | USD    |                    |      |              |                                |               |                |              | _          |    |
|    | Extended Amou      | unt         |                      |                     |                                       |        |                    |      |              |                                |               |                |              |            |    |
|    | Discou             | unt         |                      |                     |                                       |        |                    |      |              |                                |               |                |              |            |    |
|    | Addition           | nal         |                      |                     |                                       |        |                    |      |              |                                |               |                |              |            |    |
|    | т                  | ax          |                      |                     |                                       |        |                    |      |              |                                |               |                |              |            |    |
|    | FOAPAL To          | tal         |                      |                     |                                       |        |                    |      |              |                                |               |                |              |            | Ŧ  |
|    | <b>▲ ≚</b>         |             |                      |                     |                                       |        |                    |      |              |                                |               |                |              | SAV        |    |
|    | EDIT Record:       | 1/1         | FPRREQD.FPRRE        | QD COMM CODE [1]    |                                       |        |                    |      | 62000 - 2018 | Ellucian. All rights reserved. |               |                |              | ellucian.  | Ľ. |

- Choose Basic filter and type in %, the item and then the % again. \*Use mixed case lettering.
- Click Go
- Find Description that does not have a termination date and double click to populate the commodity on the requisition.

| * COMMODITY CODE VALIDATION  |                                                    |        |             |       |            | 🖬 insert 📄 Delete 🍯 Copy 🍸 |
|------------------------------|----------------------------------------------------|--------|-------------|-------|------------|----------------------------|
| Basic Filter Advanced Filter |                                                    |        |             |       |            |                            |
| Commodity Code               | Description     V/M     %Office%                   |        | Fixed Asset | Stock |            | Add Another Field *        |
|                              |                                                    |        |             |       |            | Clear All                  |
| Commodity Code               | Description                                        | U/M    | Fixed Asset | Stock | Start Date | Termination Date           |
| 615600                       | consulting and installation of audio equipment     | EA     | N           | N     | 10/08/2007 | 10/24/2007                 |
| 00505                        | Abrasive Equipment and Tools                       | EA     | N           |       | 01/01/2001 | 05/19/2009                 |
| 00514                        | Abrasives Coated Cloth Fiber Sandpaper etc         | EA     | N           |       | 01/01/2001 | 05/19/2009                 |
| 00584                        | Steel Wool Aluminum Wool Copper Wool and Lead Wo   | pol EA | N           |       | 01/01/2001 | 05/19/2009                 |
| 007940                       | breakfast food for field fair                      | EA     | N           | N     | 02/04/2008 | 08/22/2008                 |
| 01005                        | Acoustical Tile All Types (Including Recycled Type | EA     | N           |       | 01/01/2001 | 05/19/2009                 |
| 01017                        | Aluminum Foil etc                                  | EA     | N           |       | 01/01/2001 | 05/19/2009                 |
| 01030                        | Bands Clips and Wires (For Pipe Insulation)        | EA     | N           |       | 01/01/2001 | 05/19/2009                 |
| 01041                        | Cork Blocks Boards Sheets etc                      | EA     | N           |       | 01/01/2001 | 05/19/2009                 |
| 01056                        | Foam Glass Blocks Sheets etc                       | EA     | N           |       | 01/01/2001 | 05/19/2009                 |
| 01059                        | Foam Plastics Blocks Boards Sheets etc             | EA     | N           |       | 01/01/2001 | 05/19/2009                 |
| 01075                        | Paints Primers Sealers etc                         | EA     | N           |       | 01/01/2001 | 05/19/2009                 |
| 01078                        | Pipe and Tubing Insulation All Types               | EA     | N           |       | 01/01/2001 | 05/19/2009                 |
| 01515                        | Chemicals and Supplies Dry                         | EA     | N           |       | 01/01/2001 | 05/19/2009                 |
| 01516                        | Chemicals and Supplies Wet                         | EA     | N           |       | 01/01/2001 | 05/19/2009                 |
| 01520                        | Chemicals and Supplies                             | EA     | N           |       | 01/01/2001 | 05/19/2009                 |
| 01525                        | Chemicals Inks and Supplies                        | EA     | N           |       | 01/01/2001 | *                          |
| 01538                        | Paper Chemicals and Supplies (Addressing)          | EA     | N           |       | 01/01/2001 | 05/19/2009                 |
|                              |                                                    |        |             |       |            |                            |

#### Tab to Description

| ≡      | 🗙 🔘 ellucian            | Requisition FPAR | EQN 9.3.9 (PPRD)  |                     |                |       |                     |      |          |                  |                         | 🔒 ADD                             | 🖹 RETRIE | VE 🛔    | RELATED  | 🔅 TOOLS    |
|--------|-------------------------|------------------|-------------------|---------------------|----------------|-------|---------------------|------|----------|------------------|-------------------------|-----------------------------------|----------|---------|----------|------------|
|        | Requisition: R0265201   |                  |                   |                     |                |       |                     |      |          |                  |                         |                                   |          |         | Sta      | rt Over    |
| *      | * REQUISITION ENTRY: R  | EQUESTOR/DELIVE  | RY                |                     |                |       |                     |      |          |                  |                         |                                   | 🖬 Insert | Delete  | 📲 Сору   | 👻 Filter 🔺 |
|        | Requisition             | R0265201         |                   |                     | Comm           | ents  |                     |      |          |                  |                         | In Suspense                       |          |         |          |            |
|        | Order Date              | 07/24/2019       |                   |                     | Commodity      | Fotal |                     | 0.00 |          |                  |                         | <ul> <li>Document Text</li> </ul> |          |         |          |            |
|        | Transaction Date        | 07/24/2019       |                   |                     | Accounting     | Total |                     | 0.00 |          |                  |                         |                                   |          |         |          |            |
| Q      | Delivery Date           | 07/24/2019       |                   |                     |                | 🖌 Doo | ument Level Account | ting |          |                  |                         |                                   |          |         |          |            |
| -0     | Requestor/Delivery Info | mation Vendor    | Information Con   | nmodity/Acco inting | Balancing/Comp | etion |                     |      |          |                  |                         |                                   |          |         |          |            |
| $\geq$ | * COMMODITY             |                  |                   | · ·                 |                |       |                     |      |          |                  |                         |                                   | Insert   | Delete  | Copy     | 👻 Filter   |
|        | Item                    | Commodity        | Desci             | iption              | U/M            |       | Tax Group           |      | Quantity |                  | Unit Price              | Commodity                         | Text     | Iten    | n Text   |            |
| ?      |                         | 61505            | Offic             | e Supplies-Glue, Ρε | iste, etc EA   |       | U                   |      |          |                  |                         |                                   |          |         |          |            |
|        |                         | 10 v P           | er Page           |                     |                |       |                     |      |          |                  |                         |                                   |          |         | Reco     | ord 1 of 1 |
| €÷     | Extended Amount         |                  |                   |                     |                | Tax   |                     |      |          |                  |                         | Distribute                        |          |         |          |            |
|        | Discount                |                  |                   |                     | Commodity      | Total |                     |      |          |                  |                         |                                   |          |         |          |            |
|        | Additional              | [                |                   |                     | Document       | Fotal |                     |      |          |                  |                         |                                   |          |         |          |            |
|        | * ACCOUNTING            |                  |                   |                     |                |       |                     |      |          |                  |                         |                                   | 🖬 Insert | Delete  | Па Сору  | Y, Filter  |
| ø      | Sequence                | AO               | Year              | Index               | Fund           | Orgn  | Acct                | Prog |          | Actv             | Locn                    | Proj                              | NSF O    | verride | NSF Susp | ense       |
|        |                         |                  |                   |                     |                |       |                     |      |          |                  |                         |                                   |          |         | 6        | 2          |
|        | 🕅 🛋 🕇 of 1 🕨 🕅          | 10 v P           | er Page           |                     |                |       |                     |      |          |                  |                         |                                   |          |         | Reco     | ord 1 of 1 |
|        |                         |                  | %                 |                     |                | USD   |                     |      |          |                  |                         |                                   |          |         |          |            |
|        | Extended Amount         |                  |                   |                     |                |       |                     |      |          |                  |                         |                                   |          |         |          |            |
|        | Discount                |                  |                   |                     |                |       |                     |      |          |                  |                         |                                   |          |         |          |            |
|        | Additional              |                  |                   |                     |                |       |                     |      |          |                  |                         |                                   |          |         |          |            |
|        | Tax                     |                  |                   |                     |                |       |                     |      |          |                  |                         |                                   |          |         |          |            |
|        | FOAPAL Total            |                  |                   |                     |                |       |                     | _    |          |                  |                         |                                   |          |         |          |            |
|        | ▲ <u>×</u>              |                  |                   |                     |                |       |                     |      |          |                  |                         |                                   |          |         |          | SAVE       |
|        | EDIT Record: 1/1        | FPR              | REQUIDISPLAY COMM | DESC [1]            |                |       |                     |      | 6200     | 0 - 2018 Ellucia | n. All rights reserved. |                                   |          |         |          | ellucian.  |

- Remove the generic commodity description that populated and enter specific item description **BEGINNING WITH A NOUN**
- If you need to enter more detail in the Description field, select <u>Item Text</u> from the Related tab
- Enter the appropriate text in mixed-case (up to 50 characters/line)
- Tab to the U/M (unit of measure) field and select the appropriate code if different than "EA" (each)
  - Tab to the Tax Group field and select the appropriate code if different than "U" (default tax rate 8.5%)
  - Payment requisitions use "P"
  - On-Campus requisitions use "NT"
- Tab to the Quantity field and enter the quantity desired
- Enter the unit price in the Unit Price field (do not enter a \$0 amount)
- Tab until the cursor is located in the Commodity field again
- Click on the Insert button or push the down arrow on your keyboard to enter additional commodity records.

- Shipping is considered a separate line item with the commodity code of 91558. Shipping is taxed "U" tax group!
- Click on the Next Section icon to navigate to the Accounting block
- The 'J' (for Jonesboro Campus) will default in the COA field. The current fiscal year will default into the Year field.
- The Fund, Orgn, Acct, Prog will default in based on your Finance security and Commodity code.
- Tab through the Amount fields to calculate all totals
- Pay close attention to the NSF Suspense checkbox. When checked, this indicates there is not sufficient funding in the account. The FOAPs will need to be changed or a budget transfer done before the requisition is completed. The Budget Office may need to override the NSF for certain requisitions. Contact the Budget Office at 972-3700 for budget assistance.

Click on the Next Section icon to navigate to the Completion block

| ≡       | ×    | Ø ellucian            | Requisition FPAF | REQN 9.3.9 (F | PPRD)      |                  |               |           |            |                  |      |          |                    |                       |         | 🔒 ADD         |          | Æ А      | RELATED  | 🗱 TOOL    | ŝ |
|---------|------|-----------------------|------------------|---------------|------------|------------------|---------------|-----------|------------|------------------|------|----------|--------------------|-----------------------|---------|---------------|----------|----------|----------|-----------|---|
|         | Requ | uisition: R0265201    | 1                |               |            |                  |               |           |            |                  |      |          |                    |                       |         |               |          |          | Star     | rt Over   | ) |
| *       | * RE | QUISITION ENTRY: P    | REQUESTOR/DELIVE | ERY           |            |                  |               |           |            |                  |      |          |                    |                       |         |               | 🚦 Insert | 🗖 Delete | 📲 Сору   | ♥, Filter | ł |
|         |      | Requisition           | R0265201         |               |            |                  | Cor           | mments    |            |                  |      |          |                    |                       | Ir      | n Suspense    |          |          |          |           |   |
|         |      | Order Date            | 07/24/2019       |               |            |                  | Commod        | ity Total |            | 30               | 3.80 |          |                    |                       | 🖌 D     | locument Text |          |          |          |           |   |
| -       |      | Transaction Date      | 07/24/2019       |               |            |                  | Accountin     | ng Total  |            |                  | 0.00 |          |                    |                       |         |               |          |          |          |           |   |
| Q       |      | Delivery Date         | 07/24/2019       |               |            |                  |               |           | ✓ Document | Level Accounting |      |          |                    |                       |         |               |          |          |          |           |   |
|         | Rec  | questor/Delivery Info | rmation Vendo    | r Information | Comm       | odity/Accounting | Balancing/Cor | mpletion  |            |                  |      |          |                    |                       |         |               |          |          |          |           |   |
|         | * co | MMODITY               |                  |               |            | · ·              |               |           |            |                  |      |          |                    |                       |         |               | 🗄 Insert | 🗖 Delete | 📲 Сору   | ₹, Filter |   |
|         | Item |                       | Commodity        | <b>^</b>      | Descripti  | ion              | U/N           | 4         |            | Tax Group        |      | Quantity |                    | Unit Price            |         | Commodity     | Text     | item     | n Text   |           |   |
| ?       |      |                       | 1 61505          |               | Pens, P    | apermate Item 12 | 64 CS         | 3         |            | U                |      |          | 10.00              | )                     | 23.0000 |               |          |          |          |           |   |
|         | _    |                       | 2 91558          |               | Shippin    | g Charged by Ven | dor EA        | 1         |            | U                |      |          | 1.00               | )                     | 50.0000 |               |          |          |          |           |   |
| €       | N.   |                       | 10 v F           | Per Page      |            |                  |               |           |            |                  |      |          |                    |                       |         |               |          |          | Reco     | rd 1 of 2 |   |
|         |      | Extended Amount       |                  | 230.00        |            |                  |               | Tax       |            | 19.55            |      |          |                    |                       |         | listribute    |          |          |          |           |   |
|         |      | Discount              |                  | 0.00          |            |                  | Commod        | ity Total |            | 249.55           |      |          |                    |                       |         |               |          |          |          |           |   |
|         |      | Additional            | L                | 0.00          |            |                  | Docume        | ent Total |            | 303.80           |      |          |                    |                       |         |               |          |          |          |           |   |
| 9       | * AC | COUNTING              |                  |               |            |                  |               |           |            |                  | _    |          |                    |                       |         |               | E Insert | Delete   | Сору     | Y, Filter |   |
|         | Sequ | lence                 | COA              | Year          | 1          | Index            | Fund          | Orgn      |            | Acct             | Prog |          | Actv               | Locn                  |         | Proj          | NSF Ove  | erride   | NSF Susp | ense      |   |
|         |      |                       | J                | 20            |            |                  | 110000        | 3112      | 201        | 711302           | 1620 |          |                    |                       |         |               |          |          | E        | 3         |   |
|         | M    |                       | 10 T             | Per Page      |            |                  |               |           |            |                  |      |          |                    |                       |         |               |          |          | Reco     | rd 1 of 1 |   |
|         |      |                       |                  | %             |            |                  | _             |           | USD        | _                |      |          |                    |                       |         |               |          |          |          |           | l |
|         | E    | Extended Amount       |                  |               |            |                  |               |           | 280.0      |                  |      |          |                    |                       |         |               |          |          |          |           |   |
|         |      | Discount              |                  |               |            |                  |               |           | 0.0        |                  |      |          |                    |                       |         |               |          |          |          |           |   |
|         |      | Additional            |                  |               |            |                  |               | -/        | 0.0        |                  |      |          |                    |                       |         |               |          |          |          |           |   |
|         | -    | Tax                   |                  |               |            |                  |               | /         | 23.8       | J                |      |          |                    |                       |         |               |          |          |          |           | ľ |
|         |      | - December 4/4        | ED0              |               | T DOT NO   | 140              |               |           |            |                  |      | 620      | 0. 2040 FB!        |                       |         |               | _        |          |          | allusian  | F |
| · · · · | EDIT | Record: 1/1           | FPR              | REGADISCOUN   | IL POL IND | 111              |               |           |            |                  |      | 620      | 10 - 2016 Elluciar | 1. All rights reserve | BQ.     |               |          |          |          | enuclan   | 4 |

#### **Balancing/Completion Block**

•

- Make sure all Amount display a Status of BALANCED. Click on the complete button to complete the requisition.
- Click on the In Process button to save the requisition to complete at a later time or complete to finish the requisition.
- Write the requisition number on any documentation and send to procurement@astate.edu. If you do not have any back-up documentation, you do not have to send anything to Procurement Services.

| ≡     | 🗙 🎯 ellucian            | Requisition FPAREQN 9.3.9 (PPRD)                |                      |               |                  |                     |                          | 🔒 ADD        | RETRIEVE | 📥 RELAT  | ED 👫    | TOOLS     |
|-------|-------------------------|-------------------------------------------------|----------------------|---------------|------------------|---------------------|--------------------------|--------------|----------|----------|---------|-----------|
|       | Requisition: R026520    | 1                                               |                      |               |                  |                     |                          |              |          |          | Start O | ver       |
| *     | * REQUISITION ENTRY: F  | REQUESTOR/DELIVERY                              |                      |               |                  |                     |                          |              | 🗄 Insert | Delete 🛛 | Сору    | ₹, Filter |
|       | Requisition             | R0265201                                        | Comments             |               |                  |                     |                          | In Suspense  |          |          |         |           |
|       | Order Date              | 07/24/2019                                      | Commodity Total      |               | 303.80           |                     |                          | Document Tex | tt       |          |         |           |
|       | Transaction Date        | 07/24/2019                                      | Accounting Total     |               | 303.80           |                     |                          |              |          |          |         |           |
| Q     | Delivery Date           | 07/24/2019                                      |                      | Document Leve | el Accounting    |                     |                          |              |          |          |         |           |
| _ (3) | Requestor/Delivery Info | rmation Vendor Information Commodity/Accounting | Balancing/Completion |               |                  |                     |                          |              |          |          |         |           |
|       | * BALANCING/COMPLET     | 10N                                             | •                    |               |                  |                     |                          |              | 🗄 Insert | Delete   | Сору    | ₹, Filter |
|       | Vendor                  | 50005889 Office Depot                           |                      |               | Currency         |                     |                          |              |          |          |         |           |
| ?     |                         | Vendor Hold                                     |                      |               | Exchange Rate    |                     |                          |              |          |          |         |           |
|       | COA                     | J Arkansas State University-Jonesboro           |                      |               | Commodity Record | 2                   |                          |              |          |          |         |           |
| €     |                         |                                                 |                      |               | Count            |                     |                          |              |          |          |         |           |
|       | Requestor               | Lisa Glasco                                     |                      |               | Input Amount     |                     | 303.80                   |              |          |          |         |           |
|       | Organization            | 311201 Procurement                              |                      |               | Converted Amount |                     |                          |              |          |          |         |           |
|       | * AMOUNTS               |                                                 |                      |               |                  |                     |                          |              | 🖶 Insert | Delete   | Сору    | Y, Filter |
| 9     |                         | Input                                           | Cor                  | nmodity       |                  | Accourt             | ting                     |              | St       | atus     |         |           |
|       | Approved Amount         | 280.00                                          |                      | 280.00        |                  |                     | 280.00                   |              | BALAN    | CED      |         |           |
|       | Discount Amount         | 0.00                                            |                      | 0.00          |                  |                     | 0.00                     |              | BALAN    | CED      |         |           |
|       | Additional Amount       | 0.00                                            |                      | 0.00          |                  |                     | 0.00                     |              | BALAN    | CED      |         |           |
|       | Tax Amount              | 23.80                                           |                      | 23.80         |                  |                     | 23.80                    |              | BALAN    | CED      |         |           |
|       | Complete In Pro         | cess                                            |                      |               |                  |                     |                          |              |          |          |         |           |
|       | •                       |                                                 |                      |               |                  |                     |                          |              |          |          |         |           |
|       |                         |                                                 |                      |               |                  |                     |                          |              |          |          |         |           |
|       |                         |                                                 |                      |               |                  |                     |                          |              |          |          |         |           |
|       |                         |                                                 |                      |               |                  |                     |                          |              |          |          |         | SAVE      |
|       | EDIT Record: 1/1        | POSTING BLOCK MARK COMPLETE BTN [1]             |                      |               |                  | ©2000 - 2018 Elluci | an. All rights reserved. |              |          |          | elli    | ucian     |

### Checking the Status of My Requisition

**Note:** Automatic emails are now sent to initiators when the document (requisition or budget transfer) is approved or disapproved.

### **Types of Status Indicators for Requisitions (FOIDOCH)**

- Blank incomplete
- "C" status Completed but not approved
- "A" status Approved
- "X" status Deleted

### **Deleting an Incomplete Requisition (Blank status)**

Note: A requisition can only be deleted when the initiator does one of the following: does not complete the requisition, clicks on the 'In Process' icon or the requisition is denied by the approver or initiator.

- 1. Enter 'FPAREQN' in the Search bar in Application Navigator and press Enter.
- 2. Enter the requisition document number in the Requisition field
- 3. Click on the Next Section button
- 4. While still in the Header Block select the Delete button
- 5. Select Delete again-All Commodity and Accounting Records will be deleted.

| ≡         | × Øellucian              | Requisition FPAREQN 9.3.9 (PPRD)               |                      |                          |                  |       | 🔒 ADD       |          | 🚣 REL  | NTED -  | 🗱 TOOLS   |
|-----------|--------------------------|------------------------------------------------|----------------------|--------------------------|------------------|-------|-------------|----------|--------|---------|-----------|
|           | Requisition: R0265208    |                                                |                      |                          |                  |       |             |          | C      | Start C | over      |
| *         | * REQUISITION ENTRY: R   | EQUESTOR/DELIVERY                              |                      |                          |                  |       |             | 🖶 Insert | Delete | Copy    | ♥, Filter |
|           | Requisition              | R0265208                                       | Comments             |                          |                  |       | In Suspense |          |        |         |           |
|           | Order Date *             | 07/31/2019                                     | Commodity Total      | 0.00                     |                  |       | Document Te | ext      | Т      |         |           |
| -         | Transaction Date *       | 07/31/2019                                     | Accounting Total     | 0.00                     |                  |       |             |          |        |         |           |
| Q         | Delivery Date *          | 07/31/2019                                     |                      | Counter Level Accounting |                  |       |             |          |        |         |           |
| _0        | Requestor/Delivery Infor | mation Vendor Information Commodity/Accounting | Balancing/Completion |                          |                  |       |             |          |        |         |           |
|           | * REQUESTOR/DELIVERY     | INFORMATION                                    |                      |                          |                  |       |             | 🖶 Insert | Delete | 📲 Сору  | Y, Filter |
|           | Requestor *              | Lisa Glasco                                    |                      | Street Line 2            | Procurement Serv | rices |             |          |        |         |           |
| ?         | Organization *           | 311201 Procurement                             |                      | Street Line 3            | 2713 Pawnee      |       |             |          |        |         |           |
|           | COA *                    | J Arkansas State University-Jonesboro          |                      |                          |                  |       |             |          |        |         |           |
| €         | Email                    | lglasco@astate.edu                             |                      | Contact                  | Procurement Serv | rices |             |          |        |         |           |
|           |                          |                                                |                      | Attention To *           | Procurement Ser  | vices |             |          |        |         |           |
|           | Phone Area Code          | 870                                            |                      | Building                 | C/O Central Rec  |       |             |          |        |         |           |
| -         | Phone Number             | 9723449                                        |                      | Floor                    |                  |       |             |          |        |         |           |
| ٥         | Phone Extension          |                                                |                      | City                     | State University |       |             |          |        |         |           |
|           |                          |                                                |                      | State or Province        | AR               |       |             |          |        |         |           |
|           | Fax Area Code            |                                                |                      | Zip or Postal Code       | 72467            |       |             |          |        |         |           |
|           | Fax Number               |                                                |                      | Nation                   |                  |       |             |          |        |         |           |
|           | Fax Extension            | 077000                                         |                      |                          | 070              |       |             |          |        |         |           |
|           | Ship To *                | 077880                                         |                      | Area Code                | 870              |       |             |          |        |         |           |
|           | Street Line 1            | Advansas State University                      |                      | Phone Number             | 3722020          |       |             |          |        |         |           |
|           | Sifeet Line 1            | renaises orace originally                      |                      | Extension                | I                |       |             |          |        |         |           |
|           |                          |                                                |                      |                          |                  |       |             |          |        |         |           |
| avascrint | ▲ <u>→</u>               |                                                |                      |                          |                  |       |             |          |        |         | SAVE      |

### **Disapproving a Requisition ("C" Status)**

<u>Note</u>: Initiators can disapprove their own requisitions until the last person in the approval queue approves it.

- 1. Click on the Self-Service Banner (SSB) icon in myCampus.
- 2. Click on the Finance menu.
- 3. Click on the Approve Documents link.
- 4. Click Submit Query.

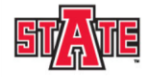

#### Arkansas State University

| Search    Search   Search   Se | Personal Information Student Financial Aid Employee Finance                                                                                   |                           |
|----------------------------------------------------------------------------------------------------|----------------------------------------------------------------------------------------------------|---------------------------|
| Approve Documents Download the Salf-Service Banner guide for further instruction or contact the Banner Support Administrator for assistance.  Fiter Approval Parameters User ID Documents for which you are the next approver All documents which you may approve Submit Query  • Click on the Disapprove link.  Approve Documents  • Select the Document Number link to display the details of a document. Select the History link to display the approval history of the document. Select the Approve link  Gueried Parameters User ID Document Number: Document Number: Document Num | Search Go                                                                                                    | MENU SITE MAP HELP EXIT   |
| Download the Self-Service Banner guide for further instruction or contact the Banner Support Administrator for assistance.  Enter Approval Parameters User.ID Collection Collection Collect | Approve Documents                                                                                                    |                           |
| Enter Approval Parameters         User LD       GLASCO         Document Number:                                                                                                    | Download the Self-Service Banner guide for further instruction or contact the Banner Support Administrator for assistance.                    |                           |
| Mser_ID       IGLASCO         Document Number:       Image: Submit Query         •       Documents for which you are the next approver<br>All documents which you may approve         Submit Query       •         •       Click on the Disapprove link.         Approve Documents         •       Select the Document Number link to display the details of a document. Select the History link to display the approval history of the document. Select the Approve link         Queried Parameters       User ID         User ID       TELLINSTON Traci R Ellington<br>Document Number:         Document Shown: Next Approver                                                                                                    | Enter Approval Parameters                                                                                                    |                           |
| Document Number Documents for which you are the next approver All documents which you are the next approver All documents which you may approve Submit Query                                                                                                    | User ID LGLASCO                                                                                                    |                           |
| Click on the Disapprove link.     All documents which you may approve     Submit Query     · Click on the Disapprove link.     Approve Documents     Select the Document Number link to display the details of a document. Select the History link to display the approval history of the document. Select the Approve line     Queried Parameters     User ID TELLINGTON Traci R Ellington     Document Shown: Next Approver                                                                                                    | Document Number:                                                                                                    |                           |
| Submit Query                                                                                                    | Documents for which you are the next approver     All documents which you are approver                                                        |                           |
| Click on the Disapprove link. Approve Documents      Select the Document Number link to display the details of a document. Select the History link to display the approval history of the document. Select the Approve line      Queried Parameters User ID TELLINGTON Track R Ellington Document Shown: Next Approver                                                                                                    | Submit Query                                                                                                    |                           |
| Click on the Disapprove link. Approve Documents      Select the Document Number link to display the details of a document. Select the History link to display the approval history of the document. Select the Approve link      Queried Parameters User ID TELLINGTON Traci R Ellington Document Number: Document Shown: Next Approver                                                                                                    |                                                                                                    |                           |
| Click on the Disapprove link. Approve Documents     Select the Document Number link to display the details of a document. Select the History link to display the approval history of the document. Select the Approve line     Queried Parameters     User ID TELLINGTON Traci R Ellington     Document Number:     Document Shown: Next Approver                                                                                                    |                                                                                                    |                           |
| Approve Documents                                                                                                    | Click on the Disapprove link                                                                                                    |                           |
| Approve Documents  Select the Document Number link to display the details of a document. Select the History link to display the approval history of the document. Select the Approve line  Select the Document Number: Document Shown: Next Approver                                                                                                    |                                                                                                    |                           |
| Approve Documents     Select the Document Number link to display the details of a document. Select the History link to display the approval history of the document. Select the Approve line     Queried Parameters     User ID TELLINGTON Traci R Ellington     Document Number:     Documents Shown: Next Approver                                                                                                    | Approve Decuments                                                                                                    |                           |
| <ul> <li>Select the Document Number link to display the details of a document. Select the History link to display the approval history of the document. Select the Approve lini</li> <li>Queried Parameters</li> <li>User ID TELLINGTON Traci R Ellington</li> <li>Document Number:</li> <li>Documents Shown: Next Approver</li> </ul>                                                                                                    | Approve Documents                                                                                                    |                           |
| Select the Document Number link to display the details of a document. Select the History link to display the approval history of the document. Select the Approve line           Queried Parameters           User ID         TELLINGTON Traci R Ellington           Document Number:         Documents Shown: Next Approver                                                                                                    |                                                                                                    |                           |
| Select the Document Number link to display the details of a document. Select the History link to display the approval history of the document. Select the Approve lini           Queried Parameters           User ID         TELLINGTON Traci R Ellington           Document Number:         Documents Shown: Next Approver                                                                                                    |                                                                                                    |                           |
| Queried Parameters         User ID       TELLINGTON Traci R Ellington         Document Number:                                                                                                    | Select the Document Number link to display the details of a document. Select the History link to display the approval history of the document | . Select the Approve lini |
| User ID TELLINGTON Traci R Ellington<br>Document Number:<br>Documents Shown: Next Approver                                                                                                    | Oueried Parameters                                                                                                    |                           |
| Document Number:<br>Documents Shown: Next Approver                                                                                                    | User ID TELLINGTON Traci R Ellington                                                                                                    |                           |
| Documents Shown: Next Approver                                                                                                    | Document Number:                                                                                                    |                           |
|                                                                                                    | Documents Shown: Next Approver                                                                                                    |                           |

| REQ |   | TELLINGTON | 93.31  | DOC | R0138436 | History | Approve | Disapprove |
|-----|---|------------|--------|-----|----------|---------|---------|------------|
| Vť  | 0 | TELLINGTON | 400.00 | DOC | J0053825 | History | Approve | Disapprove |
|     |   |            |        |     |          |         |         |            |

- Click on the Disapprove Document button. Once this is done you will receive an e-mail stating the document has been disapproved. This will generate a Blank status requisition.
- You can now login to Internet Native Banner (INB) and make corrections or delete the document.

### Canceling an Approved Requisition ("A" Status)

Note: A requisition can be canceled after it has been approved. Please contact Procurement Services to help with canceling an approved requisition.

### **Finding a Requisition Number**

If you have been timed out in the middle of processing a requisition or forgot to write down a requisition number, please use the following steps to find your requisition.

- Enter 'FPAREQN' or 'FPIREQN' in the Search bar in Application Navigator and press Enter.
- Click on the Search dots next to the **Requisition** field
- Click on the Filter button
- Tab over to the **Requestor Name** field and type in the wildcard (%), the last name of the initiator and then the wildcard (%) again in **mixed case**.
- Click on the Go button.

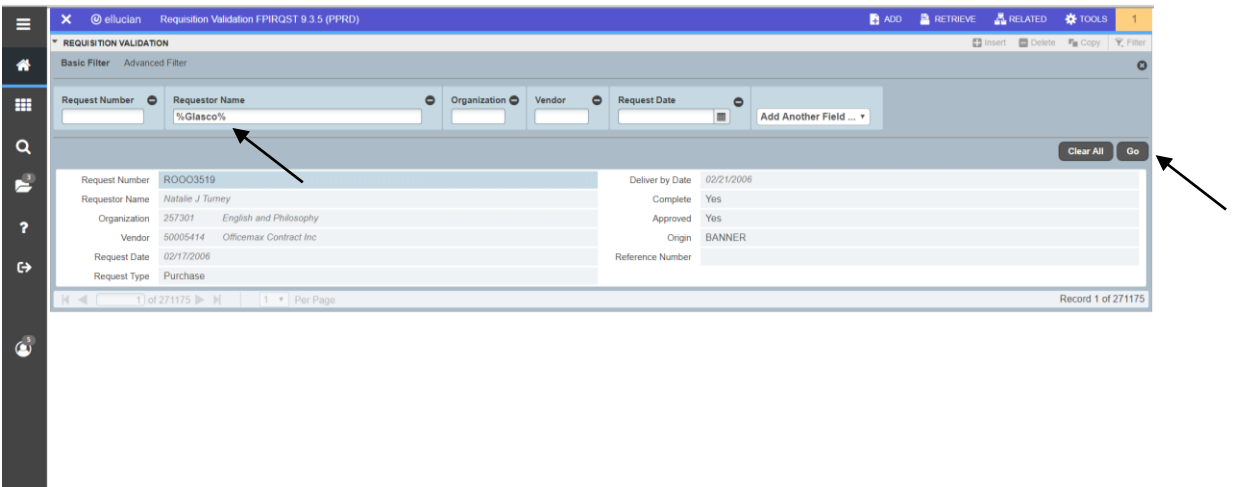

To view multiple requisitions, increase the per page field.

| = | × @ ellucian          | Requisition Validation FPIRQST 9.3.5 (PPRD) |                  | 🖬 A4       | d 🎦 Retrieve | A RELATED  | TOOLS         |
|---|-----------------------|---------------------------------------------|------------------|------------|--------------|------------|---------------|
|   | * REQUISITION VALIDAT | ON                                          |                  |            | 🖸 Insert     | Delete 📲 O | py Ϋ, Filter  |
| * | Active filters: Req   | estor Name: %Glasco% • Clear All            |                  |            |              | FR         | er Again 🛛 🕄  |
|   | Request Number        | R0265208                                    | Deliver by Date  | 07/31/2019 |              |            |               |
|   | Requestor Name        | Lisa Glasco                                 | Complete         | No         |              |            |               |
| 0 | Organization          | 311201 Procurement                          | Approved         | No         |              |            |               |
|   | Vendor                |                                             | Origin           | BANNER     |              |            |               |
| 2 | Request Date          | 07/31/2019                                  | Reference Number |            |              |            |               |
|   | Request Type          | Purchase                                    |                  |            |              |            |               |
| 2 | H 🛋 🚺 of 191          | H     I      Per Page                       |                  |            |              | Re         | cord 1 of 191 |
|   |                       | 1                                           |                  |            |              |            |               |
| G |                       | 3                                           |                  |            |              |            |               |
|   |                       | 10                                          |                  |            |              |            |               |
|   |                       |                                             |                  |            |              |            |               |
|   |                       |                                             |                  |            |              |            |               |
| 1 |                       |                                             |                  |            |              |            |               |
| • |                       |                                             |                  |            |              |            |               |
|   |                       |                                             |                  |            |              |            |               |
|   |                       |                                             |                  |            |              |            |               |
|   |                       |                                             |                  |            |              |            |               |
|   |                       |                                             |                  |            |              |            |               |
|   |                       |                                             |                  |            |              |            |               |
|   |                       |                                             |                  |            |              |            |               |
|   |                       |                                             |                  |            |              |            |               |
|   | <b>⊼</b> <u>▼</u>     |                                             |                  |            |              | CANC       | EL SELECT     |

• If on FPAREQN and the requisition is incomplete double click on it to return to the Requisition form and make the appropriate updates to the order before clicking Complete or stay in the Requisition Header section and click Delete twice to delete the requisition.

### **Inquiry Forms**

FOIDOCH – DOCUMENT HISTORY FPIREQN or FPAREQN – REQUISTION QUERY FOAAINP - APPROVALS

#### FOIDOCH—Document History

- Enter a Document Type in the Document Type field:
  - REQ-Requisition
  - o PO-Purchase Order
  - o RCV-Receiving Document
  - o INV-Invoice
  - o CHK-Check
- Enter the document number in the Document code field
- Click on the Go button

| ≡  | × @ ellucian Document History FOIDOCH 9.3.2 (PPF    | D)                                |        | 📑 ADD 🚆 RETRIEVE 🚜 RELATED 🌞 TOOLS |
|----|-----------------------------------------------------|-----------------------------------|--------|------------------------------------|
| *  | Document Type: REQ Requisition Document Code: R0231 | 37                                |        | Start Over                         |
|    | * DOCUMENT HISTORY                                  | 🗄 Insert 📑 Delete 🌆 Copy 🎅 Filter |        |                                    |
| == | Document Type                                       | Document Number                   | Status | Status Description                 |
|    | Requisition                                         | R0231737                          | A      | Approved                           |
| 0  | Purchase Order                                      | P0220568                          | A      | Approved                           |
| ~  | Invoice                                             | 10454053                          | P      | Parid                              |
|    | Check Disbursement                                  | 00320062                          | F      | Final Reconciliation               |
|    | I of 1 ► I         10 ▼         Per Page            |                                   |        | Record 1 of 4                      |
|    |                                                     |                                   |        |                                    |

- Click on the desired document number.
- Select Query Document from the Related menu.
- To view what the status indicators are, select View Status Indicators from the Options section of the Tools menu.

*Note*: When looking at a check, enter '12' in the Bank field prior to clicking on the Go button in the upper right corner (enter '01' for checks printed prior to July 1, 2009).

#### FPIREQN - Requisition Query

The Requisition Query Form is the query form for the requisition.

- Enter the Requisition Document Code
- Click on the Next Section icon to navigate through the blocks.

| ≡ | X @ ellucian Requisition Query FPIREQN 9.0 (PPRD)                                                                                                   | 🔒 ADD 🛛 🖺 RETRIEVE | 🚠 RELATED 🛛 🔆 TOOLS |
|---|----------------------------------------------------------------------------------------------------|--------------------|---------------------|
|   | Requisition: R0265208                                                                                                    |                    | Go                  |
| * | Get Started: Complete the fields above and Chr Go. To search by name, press TAB from an ID field, enter your search criteria, and then press ENTER. |                    | 1                   |
|   |                                                                                                    |                    |                     |
| ۹ |                                                                                                    |                    |                     |
| 2 |                                                                                                    |                    |                     |
| ? |                                                                                                    |                    | /                   |
| € |                                                                                                    |                    |                     |
|   |                                                                                                    |                    |                     |
| ø |                                                                                                    |                    |                     |
|   |                                                                                                    |                    |                     |
|   |                                                                                                    |                    |                     |
|   |                                                                                                    |                    |                     |
|   |                                                                                                    |                    |                     |
|   |                                                                                                    |                    |                     |
|   | EDIT Record: 1/1 KEY BLOCK DISPLAY RQST_CODE [1] \$2000 - 2018 Ellucian. All rights reserve                                                         | ed.                | ellucian.           |

#### FOAAINP— Approvals

- Enter 'FOAAINP' in the Search bar in Application Navigator and press enter
- Enter the requisition number in the Document field
- Click on the Go button
- The department that has not approved the requisition is listed under the Queue Description.
- The approver for that department is listed under Approver List.
- The lowest number on the Queue Level is the next approver. If you have more than one level of approval, just use a mouse click (or page down arrow) to navigate to the next approver level.

| ≡          | X @ ellucian Document Appr        | oval FOAAINP 9.3.3 (PPRD)       |                 |             | 🔒 ADD         | RETRIEVE | 🚣 RELATE     | ) 🔅 tools       |
|------------|-----------------------------------|---------------------------------|-----------------|-------------|---------------|----------|--------------|-----------------|
|            | Document: R0265101 Type: REQ C    | Change Sequence: Submission:    |                 |             |               |          |              | Start Over      |
| *          | * QUEUE AND LEVEL LIST            |                                 |                 |             |               | 🖶 Insert | 🗖 Delete 🛛 🖷 | Copy 🏾 🏹 Filter |
|            | Queue ID Q                        | ueue Description                |                 | Queue Level | Approval Leve | Ы        |              |                 |
|            | SPAR S                            | PONSORED PROGRAMS ACCOUNTING    |                 | 30          |               |          |              |                 |
|            | 4 ◀ 1 of 1 ► >  10 ▼              |                                 |                 |             |               |          |              | Record 1 of 1   |
| Q          | + Indicates what will be approved | Indicates what will be approved |                 |             |               |          |              |                 |
| _          | * APPROVER LIST                   |                                 |                 |             |               | 🖶 Insert | 🗖 Delete 🛛 🖷 | Copy 🏾 🌪 Filter |
| - <b>1</b> | Queue                             | Level                           | User            |             |               |          |              |                 |
|            | SPAR                              | 30                              | Chelsea Gambill |             |               |          |              |                 |
| 2          | SPAR                              | 30                              | Whitney Lumpkin |             |               |          |              |                 |
| -          |                                   |                                 |                 |             |               |          |              | Record 1 of 2   |
| C-b        | In suspense                       |                                 |                 | Approve     |               |          |              |                 |
| <u> </u>   | Detail                            |                                 |                 | Disapprove  |               |          |              |                 |
|            |                                   |                                 |                 |             |               |          |              |                 |